# Initiation au gestionnaire de contenu (Internet et Intranet)

Division des solutions numériques

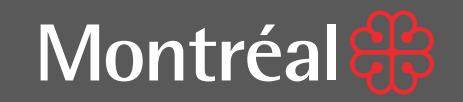

#### Objectifs de l'atelier

À la fin de cet atelier, vous pourrez :

 modifier les sites Web qui vous sont assignés : modification aux textes, ajouts de PDFs, gestion des hyperliens.

 comprendre les moyens techniques mis à votre disposition par la Division des communications numériques.

#### Plan du cours

Leçon 1 : Nomenclature et terminologie web

Leçon 2 : Accéder au gestionnaire de contenus

Leçon 3 : Modifier le contenu

Leçon 4 : La mise en ligne

Leçon 5 : Diffusion de PDF

Leçon 6 : Normes et accessibilité

Conclusion : Nos services

1. Nomenclature et terminologie Web

### **Portail Internet**

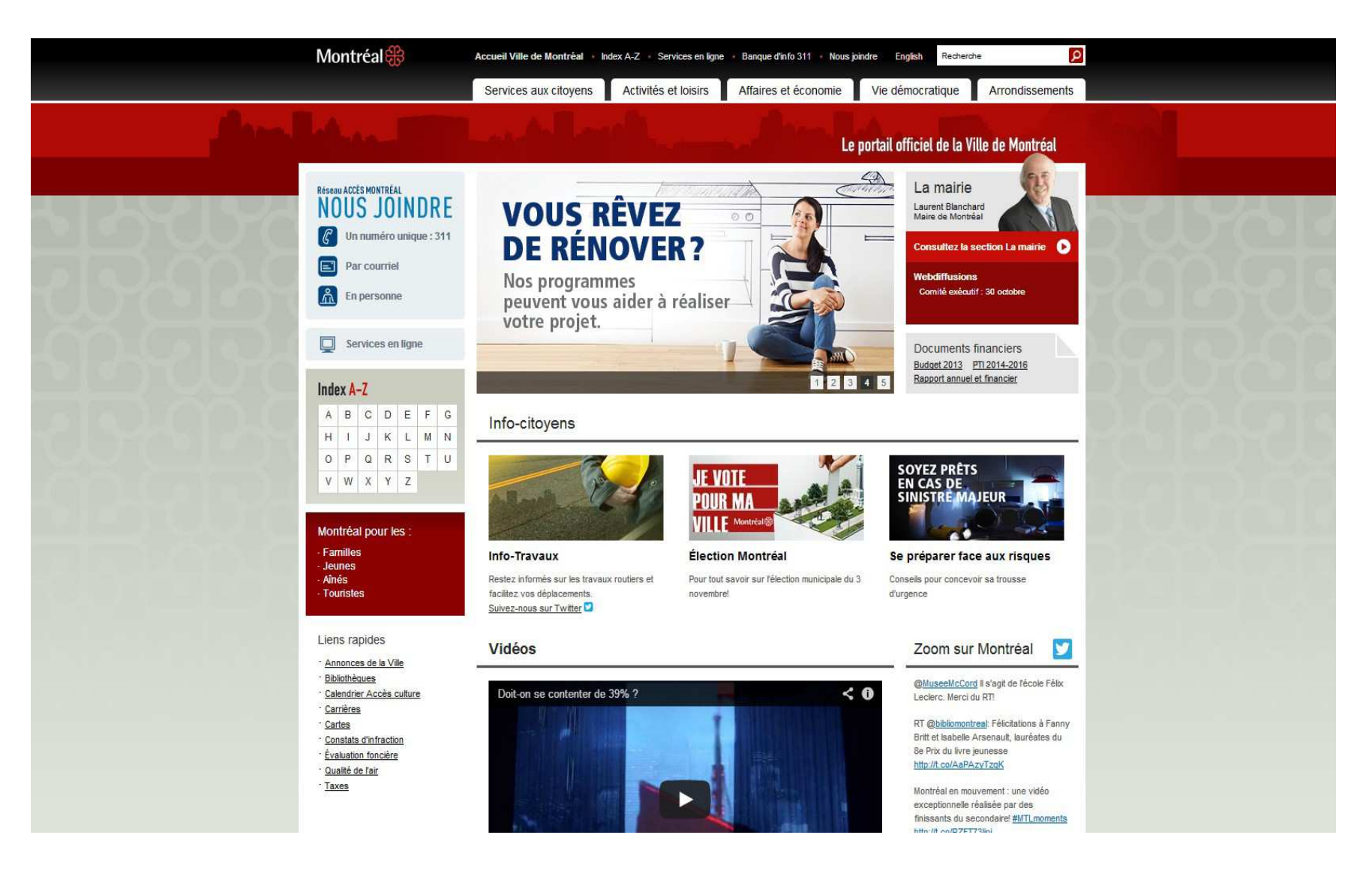

## Portail intranet

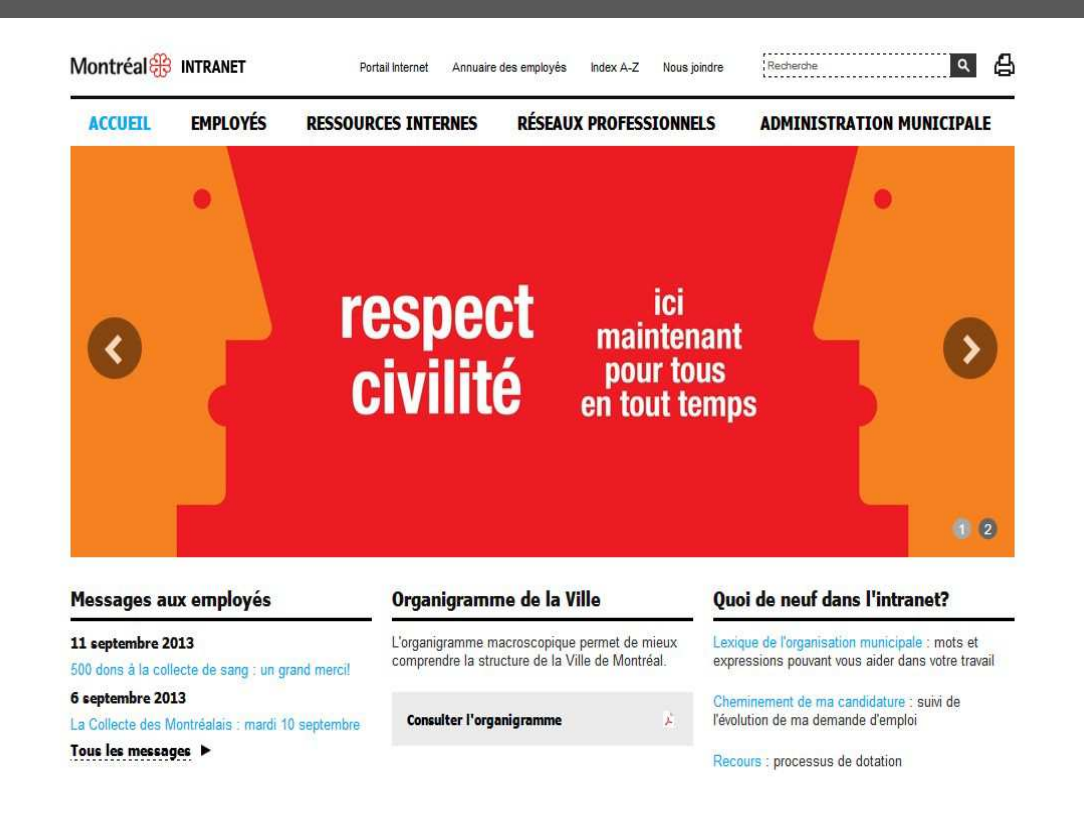

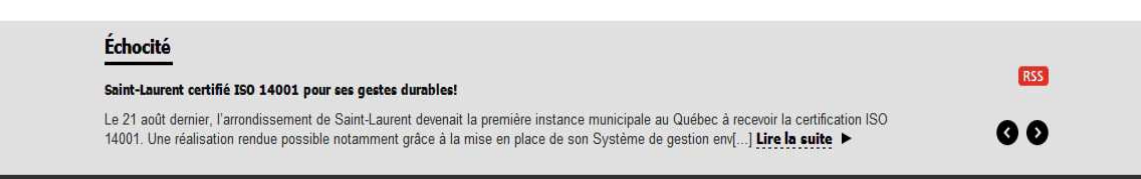

## Type de pages

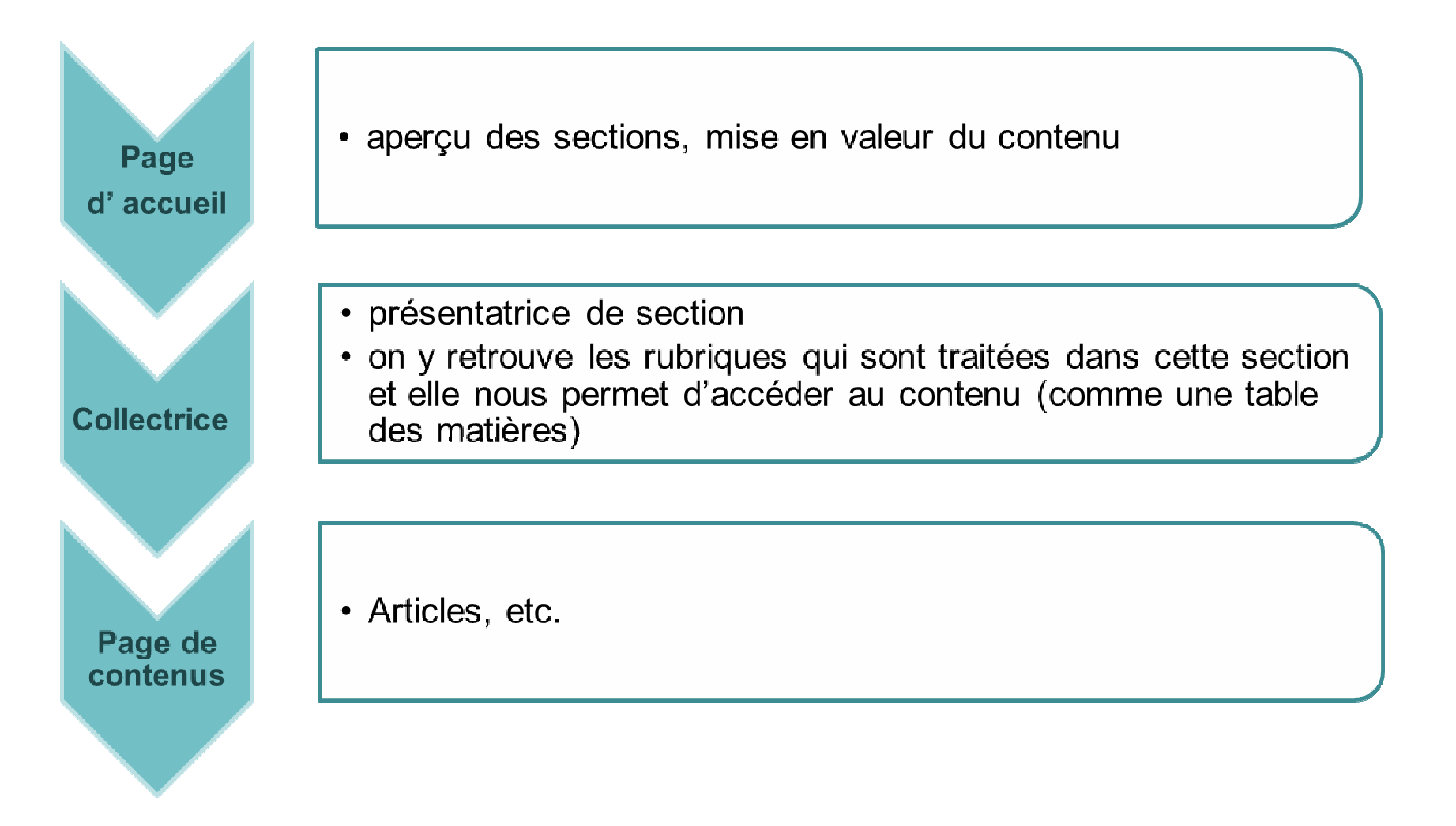

#### 1. Nomenclature et terminologie Web

1. Bandeau fédérateur

#### 2. Bannière visuelle

- 3. Titre de la page
- 4. Fil d'Ariane
- 5. Menu de gauche
- 6. Zone de contenus
- 7. Colonne de droite
- 8. Bouton promo
- Bloc d'utilitaires
  menu de gauche

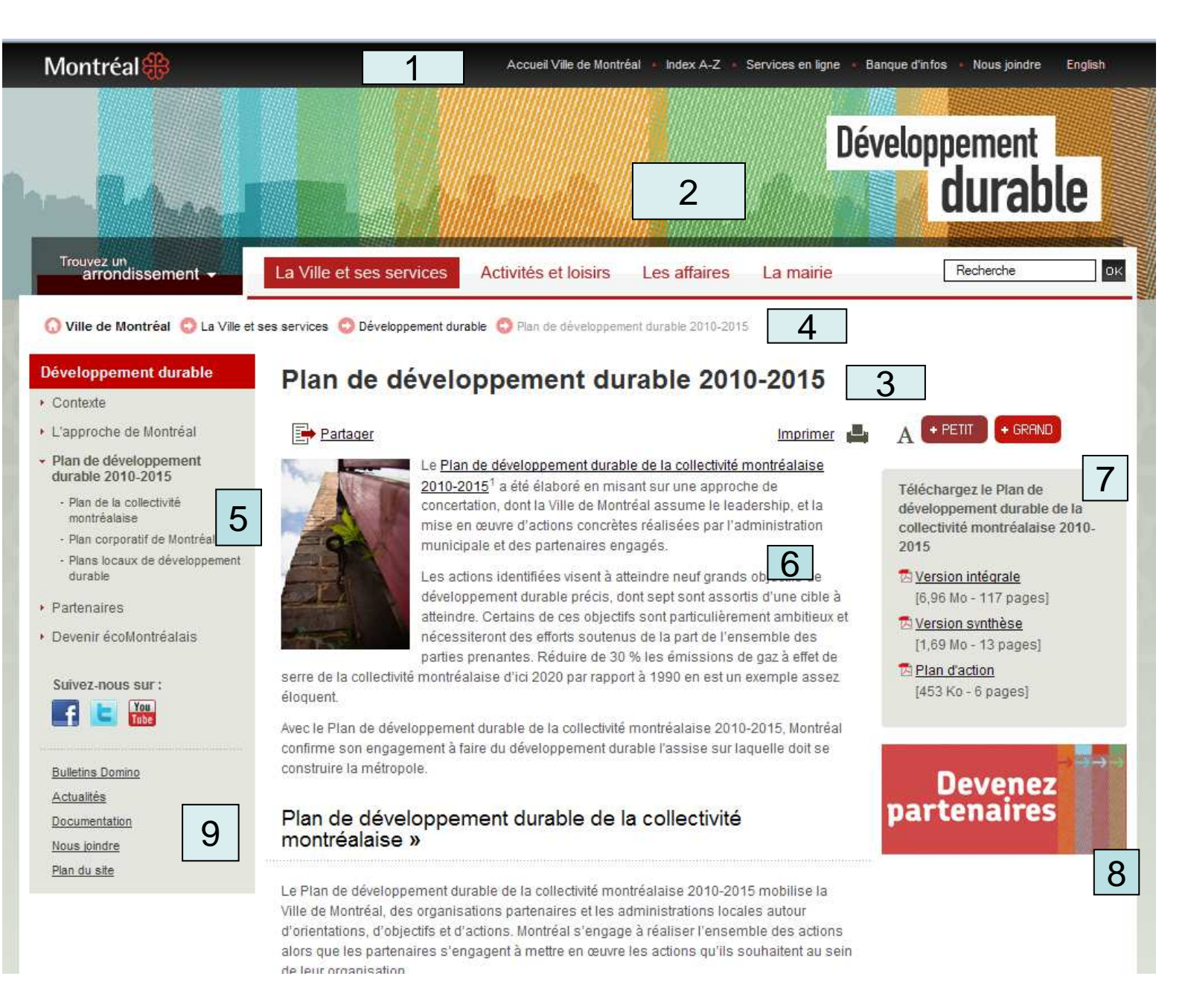

# Terminologie

URL : " Uniform Resource Locator " Adresse internet (http://ville.montreal.qc.ca/)

HTML: " HyperText Markup Language "

Format de données conçu pour représenter les pages web (texte avec balises)

PDF: " Portable Document Format "

Fichier avec mise en forme préservée quel que soit le système d'exploitation, destiné à l'impression.

# Définitions

Qu'est-ce qu'un gestionnaire de contenu?

Un gestionnaire de contenu est un logiciel qui vous permet d'être autonome dans la gestion des contenus Internet, et ce, sans connaître le langage HTML, mais plutôt grâce à des connaissances de base en bureautique.

•CMS : Content Management System

•Gestionnaire de contenu de la Ville : Oracle

•Éditeur de textes : Tiny MCE

#### Gestionnaire de contenu

Le système de gestion de contenu vous permet :

- D'ajouter des nouveaux textes;
- D'effectuer des mises à jour / corrections;
- De télécharger des PDFs;

• D'interagir avec des modules dynamiques (comme sondages, Communiqués, etc.).

## Gestionnaire de contenu

Le système de gestion de contenu ne vous permet pas :

• De faire du traitement d'images (redimensionnage, recadrage, optimisation pour le web);

 De positionner des boutons promos en colonne de droite / gauche ;

• De faire des modifications dans des pages codées dans des langages autres que le html.

**2.** Accéder au gestionnaire de contenu

# Étape numéro 1 : obtenir les accès

Faire remplir le cycle d'approbation par votre gestionnaire pour le / les groupes de pages dont vous êtes responsable.

Envoyer la demande à votre chargé de projets à la Division des Communications numériques et graphiques.

Prévoir environ 7 jours ouvrables pour l'activation du compte.

## Internet

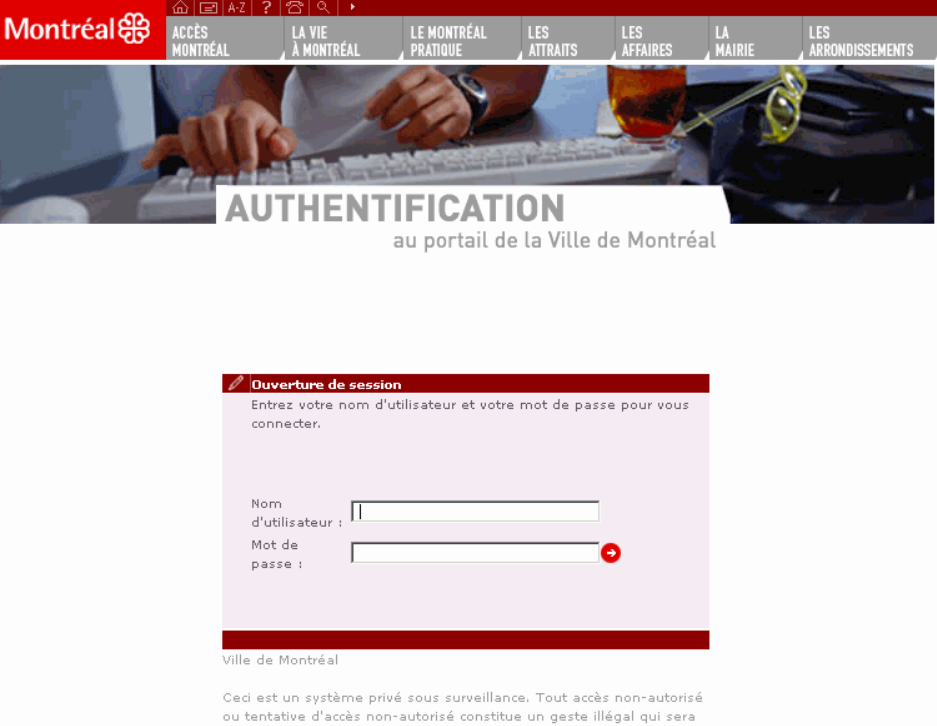

Ceci est un systeme prive sous surveillance. Tout acces non-autorisé ou tentative d'accès non-autorisé constitue un geste illégal qui seri rapporté aux autorités et qui est passible de recours en justice. ® Tous droits réservés. Ville de Montréal

L'accès au gestionnaire de contenu est réservé :

Insérer cette adresse dans vos favoris :

ville.montreal.qc.ca/adminsite/oracle

# Intranet

#### S'inscrire

L'accès au gestionnaire de contenu est réservé :

Insérer cette adresse dans vos favoris :

#### monintranet/connexion

Entrez votre nom utilisateur et votre mot de passe SSO pour vous connecter

| Nom utilisateur |  |
|-----------------|--|
| Mot de passe    |  |
|                 |  |

Connexion Annuler

L'utilisation non autorisée de ce site est interdite et peut faire l'objet de poursuites judiciaires.

#### Accès par le réseau des édimestres

Liens rapides également disponibles sur l'intranet du réseau des édimestres (monintranet/edimestres)

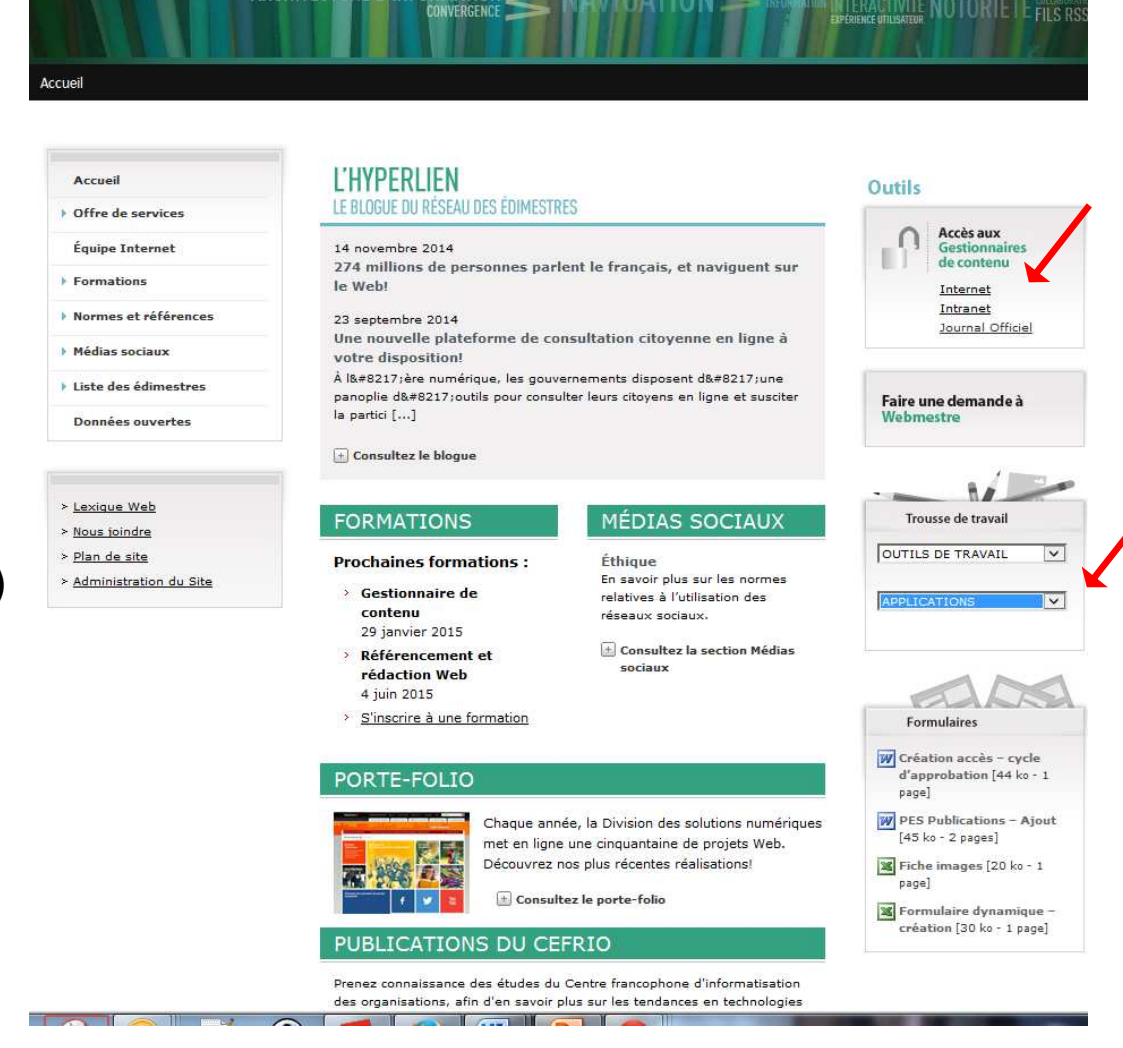

#### 3. Modifier le contenu

### **Onglets de navigation**

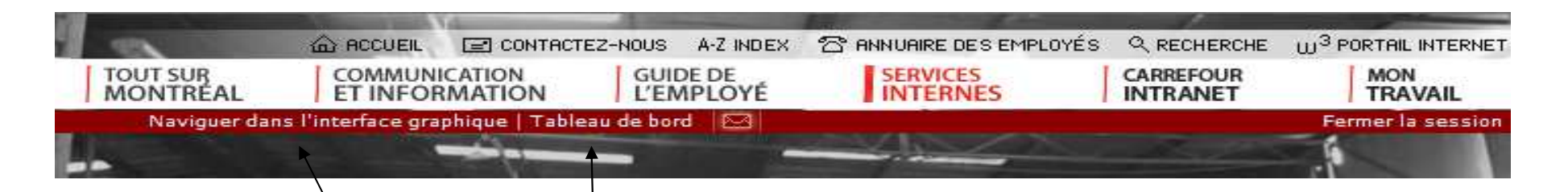

- Pour accèder à la page que vous désirez modifier : cliquer sur « NAVIGUER DANS L'INTERFACE GRAPHIQUE »
- Pour accéder à une page déjà en cours de modification (par vous ou une autre personne de votre équipe), pour télécharger des PDFs ou des photos, cliquez sur « TABLEAU DE BORD »

#### 3. Modifier le contenu

 Après avoir accédé au gestionnaire de contenu de votre groupe de pages, cliquer sur « naviguer dans l'interface graphique ».

#### • Cliquer sur le bouton « Modifier le contenu »

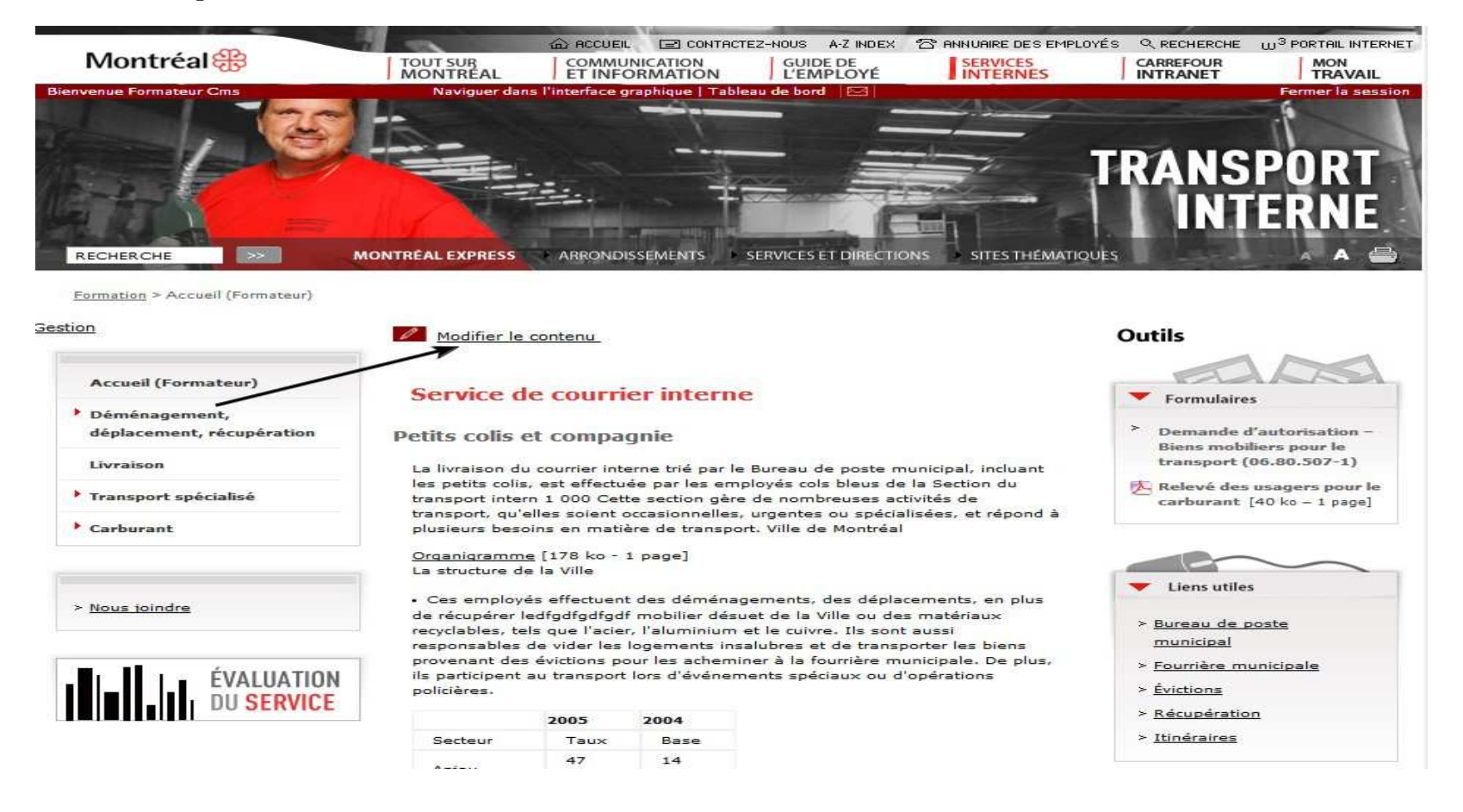

Cliquer sur OK à la question « Voulez vous vraiment... »

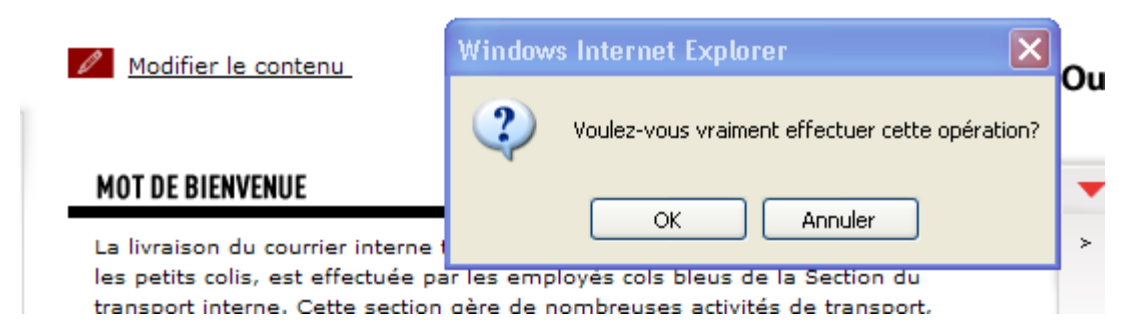

 Une nouvelle fenêtre de gestion s'ouvre : cliquer sur le crayon pour modifier le contenu.

| Bienvenue Formateur | Cms       | Naviguer dans l'i    | nterface graphique   Table | au de bord | 24                      |                                            | Fermer la session |
|---------------------|-----------|----------------------|----------------------------|------------|-------------------------|--------------------------------------------|-------------------|
| Page précédente     | N         | lotification/Approba | ation Y Cycles d'App       | obation    | Travau                  | x en cours                                 | Utilitaires       |
| Statut d'approb     | ation pou | ur Formateur Cms     |                            |            |                         |                                            |                   |
| Туре                | Sujet     | Statut<br>Historique | Action                     | Page       | Date                    | Commentaire                                | Retrait           |
| formulaire_texte    | Acc       | ueil BROUILLON       | Notifier édimestre         | Afficher   | 2013-OCT-<br>17 14:38:1 | Modification initiée pa<br>5 Formateur Cms | ar <u>Retirer</u> |

#### • Vous accédez alors à l'éditeur de texte.

| Service de courrier                                                                                                    | interne                                                                                                    |                                                                                                    | 4                                                                       |
|----------------------------------------------------------------------------------------------------|----------------------------------------------------------------------------------------------------|----------------------------------------------------------------------------------------------------|-------------------------------------------------------------------------|
| Petits col <mark>i</mark> s et compagnie                                                                                                    |                                                                                                    |                                                                                                    |                                                                         |
| La livraison du courrier interne trié par l<br>nombreuses activités de transport, qu'é                                                                   | e Bureau de poste municipal, incl<br>Iles soient occasionnelles, urgent                                                            | uant les petits colis, est effectuée par les employés cols bleus de la Section du transport intern<br>ses ou spécialisées, et répond à plusieurs besoins en matière de transport. Ville de Montréal                                | 1 000 Cette section gère de                                             |
| Organigramme [178 ko - 1 page]                                                                                                    |                                                                                                    |                                                                                                    | -                                                                       |
| La structure de la Ville                                                                                                    |                                                                                                    |                                                                                                    |                                                                         |
| La structure de la Ville<br>Ces employés effectuent des dé<br>cuivre. Ils sont aussi responsabl<br>transport lors d'événements spé                       | ménagements, des déplacement<br>es de vider les logements insalut<br>ciaux ou d'opérations policières.                             | s, en plus de récupérer ledfgdfgdfgdf mobilier désuet de la Ville ou des matériaux recyclables, t<br>pres et de transporter les biens provenant des évictions pour les acheminer à la fourrière munici                             | els que l'acier, l'aluminium et le<br>pale. De plus, ils participent au |
| La structure de la Ville<br>Ces employés effectuent des dé<br>cuivre. Ils sont aussi responsabl<br>transport lors d'événements spé                       | ménagements, des déplacement<br>es de vider les logements insalut<br>ciaux ou d'opérations policières,<br>2005                     | s, en plus de récupérer ledfgdfgdfgdf mobilier désuet de la Ville ou des matériaux recyclables, t<br>pres et de transporter les biens provenant des évictions pour les acheminer à la fourrière munici<br>2004                     | els que l'acier, l'aluminium et le<br>pale. De plus, ils participent au |
| La structure de la Ville<br>• Ces employés effectuent des dé<br>cuivre. Ils sont aussi responsabl<br>transport lors d'événements spé<br>Secteur<br>Aniou | ménagements, des déplacement<br>es de vider les logements insalut<br>ciaux ou d'opérations policières.<br>2005<br>Taux<br>47,512 é | s, en plus de récupérer ledfgdfgdfgdf mobilier désuet de la Ville ou des matériaux recyclables, t<br>pres et de transporter les biens provenant des évictions pour les acheminer à la fourrière munici<br>2004<br>Base<br>14 872 5 | els que l'acier, l'aluminium et le<br>pale. De plus, ils participent au |

#### Lorsque la correction est faite, cliquer sur OK en haut à droite.

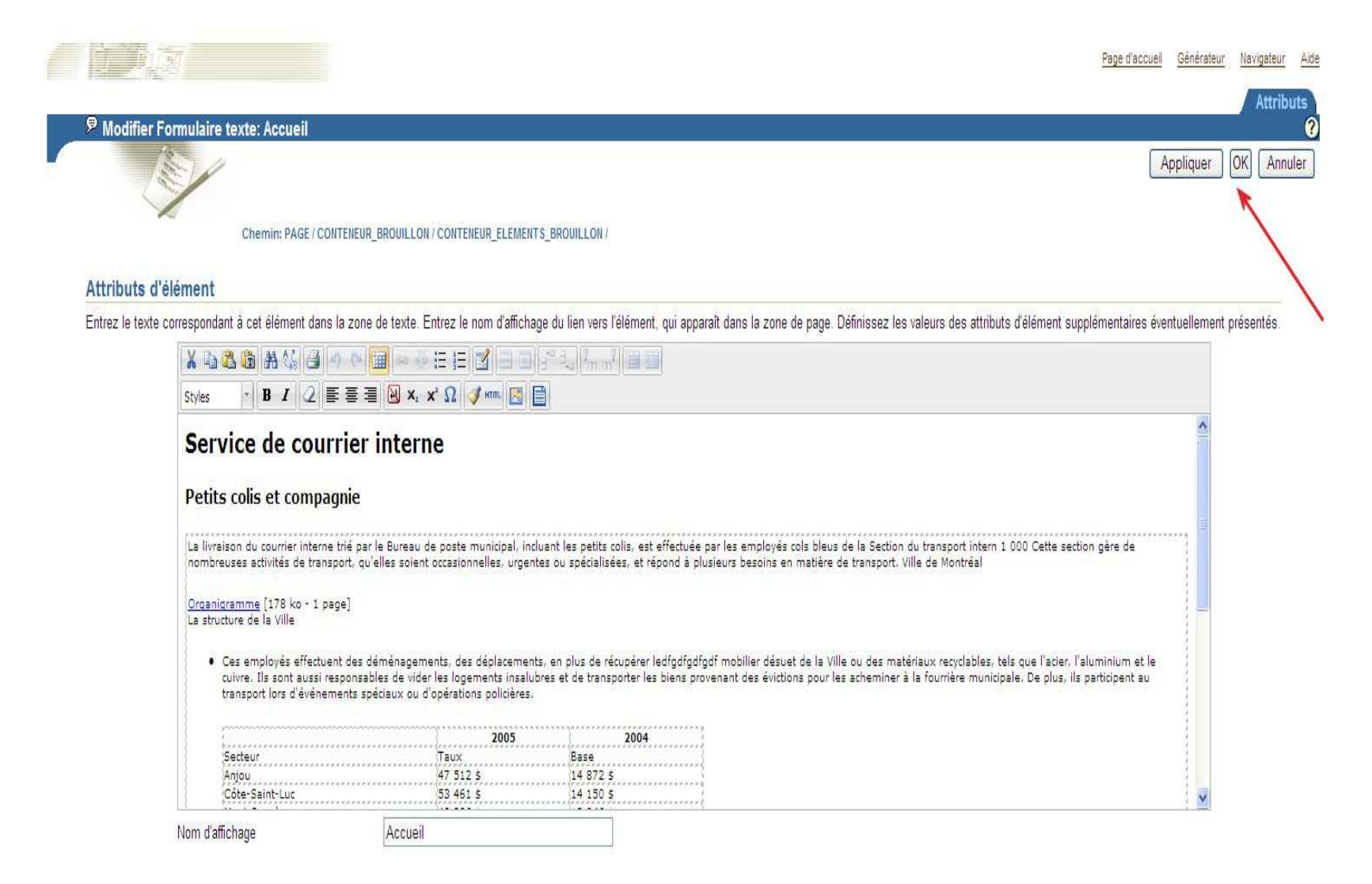

#### Modifier le contenu Information importante

- Le bouton « Modifier » ne s'affiche que pour les zones que vous pouvez modifier.
- Par exemple, vous ne pouvez pas modifier les boutons promos.
- Les zones suivantes sont éditables dans les sites Internet <u>récents</u> uniquement :
  - Voir aussi
  - Liens externes
  - Documents

#### Modifier le contenu Information importante

- Le bouton Modifier le contenu ne s'affiche pas si une personne (vous ou un collaborateur) a commencé à travailler dans une zone de contenu X. La version originale est verrouillée tant que ce contenu n'est pas mis en ligne (ou qu'il n'est pas retiré du cycle d'approbation).
- Pour continuer les modifications dans cette zone de contenus, il faut alors cliquer sur « Tableau de bord » + « Travaux en cours », ou encore « Tableau de bord » + « Notifications/approbations » (étapes de mise en ligne précisées à la prochaine leçon).

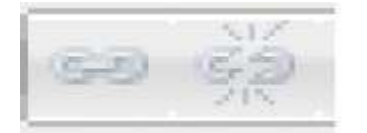

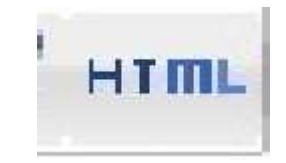

| - | _ | - | ۰. | L |
|---|---|---|----|---|
| t |   | 1 | а  | Ľ |
| E |   |   |    | L |
| 1 |   |   | 1  | L |
|   | - | - | 0  | Ł |
| 1 |   |   | 1  | L |

Insertion / suppression des hyperliens

Passage au mode html

Insertion de documents

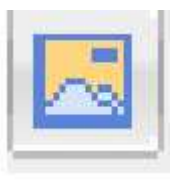

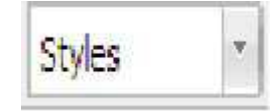

Insertion d'images

Sélecteur de typo

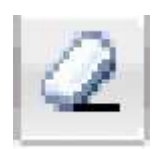

Vous noterez également la présence d'une gomme à effacer. Celle-ci permet de supprimer le style des éléments surlignés (italique, gras, ...). Cela ne modifie toutefois pas la taille de la police; pour ce faire, il faut sélectionner le style désiré dans le menu déroulant.

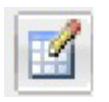

Conception/ modification de tableau

Insertion d'un espace insécable

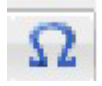

Insertion de caractères spéciaux

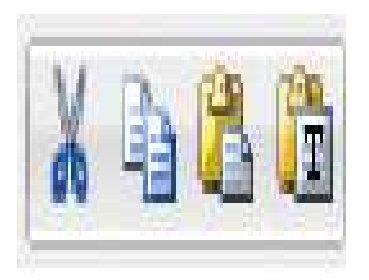

Couper, copier, coller

#### Attention!

Avant de saisir un texte formaté provenant de Word ou Excel, il faut le saisir dans Bloc notes avant de le recopier dans l'éditeur de texte.

- Toutefois, TinyMCE est muni d'un « nettoyeur » de typographie qui permet d'éviter le passage par Bloc Notes. Pour que ce soit effectif, il faut toutefois suivre le mode d'emploi. Après avoir copié le texte d'origine et positionné la souris à l'endroit désiré dans le texte, il faut effectuer deux clics dans l'éditeur de texte :
  - 1. coller comme texte brut

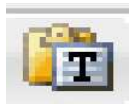

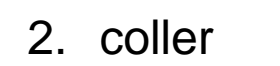

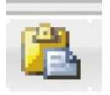

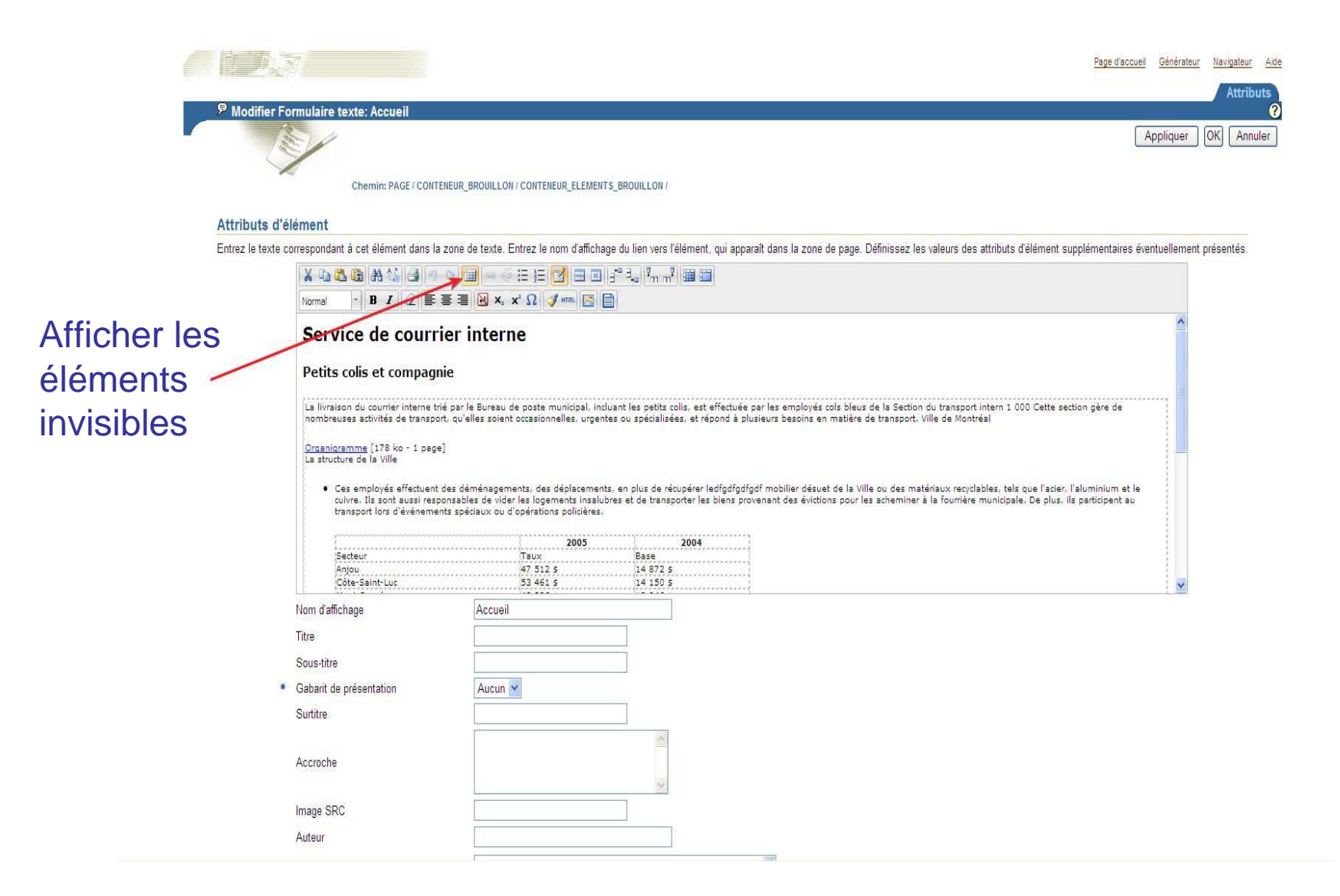

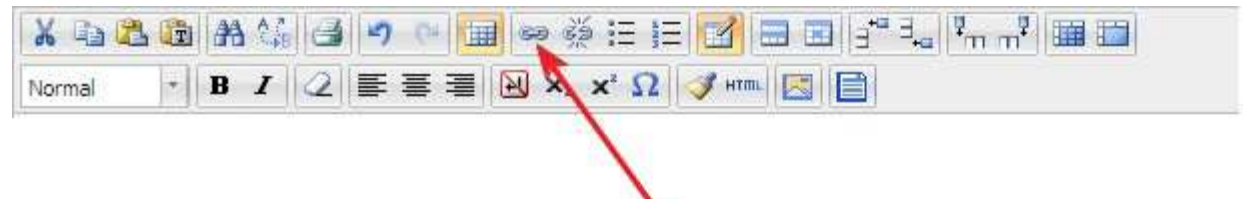

Nouveau lien hypertexte

| URL du lien |                                           |   |
|-------------|-------------------------------------------|---|
| Cible       | Ouvrir dans cette fenêtre / dans ce cadre | ~ |
| Titre       |                                           |   |
| Classe      | non défini                                | * |
|             |                                           |   |
|             |                                           |   |
|             |                                           |   |

- URL du lien : Inscrivez l'adresse, à laquelle vous désirez accéder; devrait toujours débuter par http://
- Cible : Ouvrir dans cette fenêtre (pour pages du portail Ville)
   Ouvrir dans une nouvelle fenêtre (site externe)

I D÷

- *Titre* : Inscrivez le texte qui s'affichera et permettra l'accès au lien
- Classe : sélectionnez « externe » si l'icône identifiant un site externe est requis

| yles                                                      | le courri                                                    | ier interne                                                                                                    |
|-----------------------------------------------------------|--------------------------------------------------------------|----------------------------------------------------------------------------------------------------|
| itre niveau 1                                             |                                                              |                                                                                                    |
| itre niveau 2                                             | et compagn                                                   | ie                                                                                                    |
| ître niveau 3                                             | urrier interne tri                                           | é par le <mark>Bureau de</mark> poste municipal, incluant les petits colis, est effectuée par                       |
| itre niveau 4                                             | ités de transpor                                             | rt, qu'elles soient occasionnelles, urgentes ou spécialisées, et répond à plusie                                    |
| ( ) ( )                                                   | V                                                            | 2                                                                                                    |
|                                                           |                                                              |                                                                                                    |
|                                                           | A last                                                       |                                                                                                    |
|                                                           | X                                                            |                                                                                                    |
|                                                           | $\backslash$                                                 |                                                                                                    |
|                                                           |                                                              |                                                                                                    |
|                                                           | $\backslash$                                                 |                                                                                                    |
| Applic                                                    | quer les s                                                   | styles :                                                                                                    |
| Applic<br>Titre n                                         | uer les s<br>iveau 1                                         | <b>tyles :</b><br>Titre de la page                                                                                  |
| Applic<br>Titre n                                         | uer les s<br>iveau 1                                         | <b>tyles :</b><br>Titre de la page                                                                                  |
| <b>Applic</b><br>Titre n<br>Titre n                       | <b>uer les s</b><br>iveau 1<br>iveau 2                       | <b>tyles :</b><br>Titre de la page<br>Sous-titre de page                                                            |
| <b>Applic</b><br>Titre n<br>Titre n<br>Titre n            | <b>uer les s</b><br>iveau 1<br>iveau 2<br>iveau 3            | s <b>tyles :</b><br>Titre de la page<br>Sous-titre de page<br>Titre du paragrabhe                                   |
| <b>Applic</b><br>Titre n<br>Titre n<br>Titre n            | <b>uer les s</b><br>iveau 1<br>iveau 2<br>iveau 3            | <b>ityles :</b><br>Titre de la page<br>Sous-titre de page<br>Titre du paragra <mark>phe</mark>                      |
| <b>Applic</b><br>Titre n<br>Titre n<br>Titre n<br>Titre n | <b>uer les s</b><br>iveau 1<br>iveau 2<br>iveau 3<br>iveau 4 | s <b>tyles :</b><br>Titre de la page<br>Sous-titre de page<br>Titre du paragra <mark>phe</mark><br>Autre sous-titre |

- Note : la hiérarchie de 1 à 4 joue un rôle décisif lors du référencement auprès des moteurs de recherche.
- Le titre de la page doit être un H1 et les sous-titres un H2 et non le contraire.
- Cette fonction n'est pas purement esthétique

|                                                              |                         | Ť                                                        | ableau |
|--------------------------------------------------------------|-------------------------|----------------------------------------------------------|--------|
| 0                                                            | Insérer / modifier un 1 | ableau                                                   | ×      |
| Colonnes<br>Espacement<br>dans les<br>cellules<br>Alignement | énérales                | Lignes<br>Espacement<br>entre les<br>cellules<br>Bordure | 2      |

Note: pour supprimer le tableau, sélectionnez celui-ci et utilisez le clicdroit de la souris.

#### 4. La mise en ligne

## Types d'utilisateurs et droits

Rôle du rédacteur

Rôle de l'édimestre
### Rédacteur

Rédaction du brouillon

Révision (traduction, correction orthographique)

Tâches du rédacteur

- Rédaction;
- Mises à jour;
- Correction des contenus en ligne;
- Pour mettre ses contenus en ligne, le rédacteur doit « notifier » l'édimestre (via le gestionnaire de contenu).
   Seul l'édimestre peut finaliser la mise en ligne.

### Édimestre

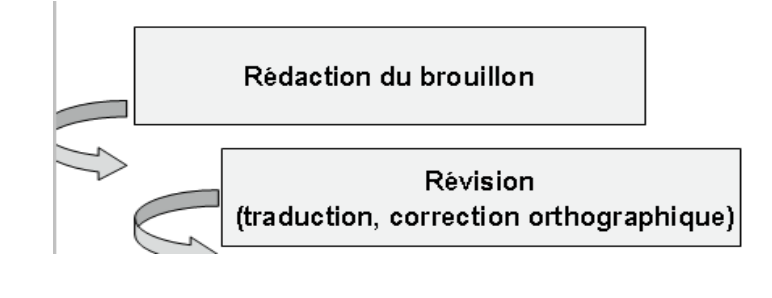

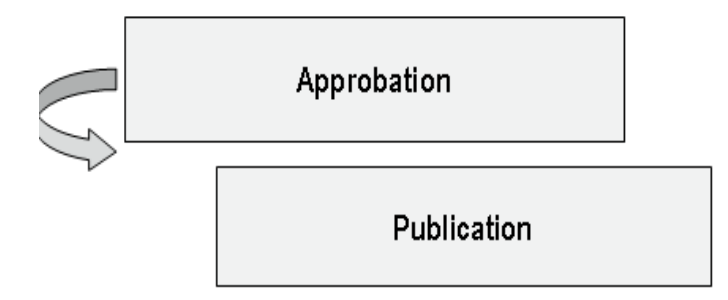

### Tâches de l'édimestre

- Rédiger, éditer et faire la mise à jour de ses propres contenus, ainsi que ceux des rédacteurs;
- Responsabilité éditoriale du site qui lui est assigné;
- S'assurer de la validité de l'information disponible sur son (ses) site(s);
- Effectuer un contrôle de la qualité du site (liens brisés);
- Veiller à l'application des normes et standards de la Ville;
- Faire la promotion du site.

#### 4. La mise en ligne

# Mise en ligne

Pour effectuer la mise en ligne d'un contenu modifié dans l'éditeur de texte : 1. Aller dans le « Tableau de bord » .

| Bienvenue Formateur C | Cms         | Naviguer dans l'     | 'interface graphique   Ta | bleau de bord 🛛 |           |                                       | Fermer la       | a sessio |
|-----------------------|-------------|----------------------|---------------------------|-----------------|-----------|---------------------------------------|-----------------|----------|
| Page précédente       | Notif       | ication/Approb       | ation Cycles d'A          | pprobation      | Travaux   | k en cours                            | Utilitair       | es       |
| Statut d'approba      | tion pour F | ormateur Cm          | s                         |                 |           | 1                                     |                 |          |
| Туре                  | Sujet       | Statut<br>Historique | Action                    | Page            | Date      | Commentaire                           | F               | Retrait  |
| formulairo, toxto     | Accueil     | BROUILLON            | Notifier édimestre        | Afficher        | 2012-JAN- | Modification initi<br>4 Formateur Cms | ée par <u>F</u> | Retirer  |

Vous arriverez dans la section Travaux en cours.

2. Dans Tableau de bord, cliquer sur l'onglet Travaux en cours

C'est ici que vous trouverez toutes les pages sur lesquelles vous travaillez.

Vous pouvez les modifier, annuler la tâche (« retirer »), ou effectuer la mise en ligne (si vous êtes édimestre)

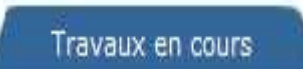

3. Puis cliquer sur Notifier édimestre

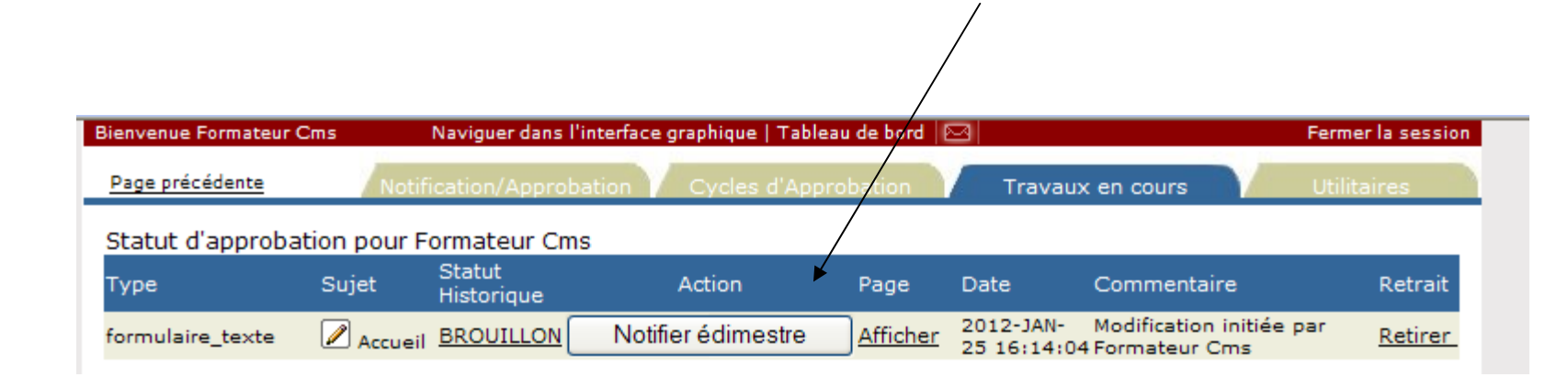

Les étapes suivantes doivent être effectuées par l'édimestre (i.e. le rédacteur n'a pas les droits de mise en ligne).

4. Aller ensuite à l'onglet Notification / Approbation

Cette fonctionnalité permet de suivre les éléments sur lequel vous devez faire un suivi (ex. : mise en ligne). C'est ici que l'édimestre trouve les contenus à mettre en ligne.

| Bienvenue Formateur<br>ormateur |                    |                      | Na              | iviguer dans l'ir | nterface graphiqu             | e   <u>Tableau d</u>   | l <u>e bord</u> 🖾 Ferm           | er la session |
|---------------------------------|--------------------|----------------------|-----------------|-------------------|-------------------------------|------------------------|----------------------------------|---------------|
| Montréal 🏶                      | Accueil            | Ville de Mont        | tréal 💿 Index i | A-Z 🚺 Service     | s en lig <mark>ne e</mark> Ba | anque d'infos          | <ul> <li>Nous joindre</li> </ul> | English       |
| Ajouter une page                |                    |                      | _               |                   |                               |                        |                                  |               |
|                                 | Notificatio        | n/Approbatic         | on Cycles       | d'Approbatio      | n Trav                        | aux en cours           | s V unit                         | taires        |
| Liste des notificati            | ons pour Forr      | mateur Forr          | mateur          |                   |                               |                        |                                  |               |
| Туре                            | Sujet              | Statut<br>Historique | Action          | Page              | Date                          | Créé par               | Commentaire                      | Retrait       |
| formulaire_texte                | Titre non spécifié | À PUBLIER            | Publier         | Affichage         | 2010-JUL-20<br>13:58:15       | Formateur<br>Formateur | corrections 1                    | Retirer       |
| formulaire_texte                | Valeurs            | À PUBLIER            | Publier         | Affichage         | 2010-JUL-20                   | Formateur              | corrections 2                    | Retirer       |

5. Mettre le contenu en ligne en cliquant sur « Publier ».

| Bienvenue Formateur Cms | Navi        | guer dans l'inte     | rface graphique | Tableau de b     | ord 🖂                   |                  | Ferm        | er la sessio |
|-------------------------|-------------|----------------------|-----------------|------------------|-------------------------|------------------|-------------|--------------|
| Ajouter une page        |             |                      |                 |                  |                         |                  |             |              |
| Page précédente         | Notificatio | on/Approbatio        | n Cycles (      | d'Approbatio     | n Trav                  | aux en cours     | : Utili     | taires       |
| Liste des notificatio   | ons pour Fo | rmateur Cms          |                 |                  |                         |                  |             |              |
| Туре                    | Sujet       | Statut<br>Historique | Action          | Page             | Date                    | Créé par         | Commentaire | Retrait      |
| formulaire_texte        | 🖉 Accueil   | À PUBLIER            | Publier         | <u>Affichage</u> | 2012-JAN-25<br>17:38:14 | Formateur<br>Cms |             | Retirer      |
|                         |             |                      |                 |                  |                         |                  |             |              |

Lorsque le texte est envoyé à l'édimestre (« Notifier édimestre »), le <u>rédacteur</u> ne peut plus y faire de corrections, seul l'édimestre pourra le faire.

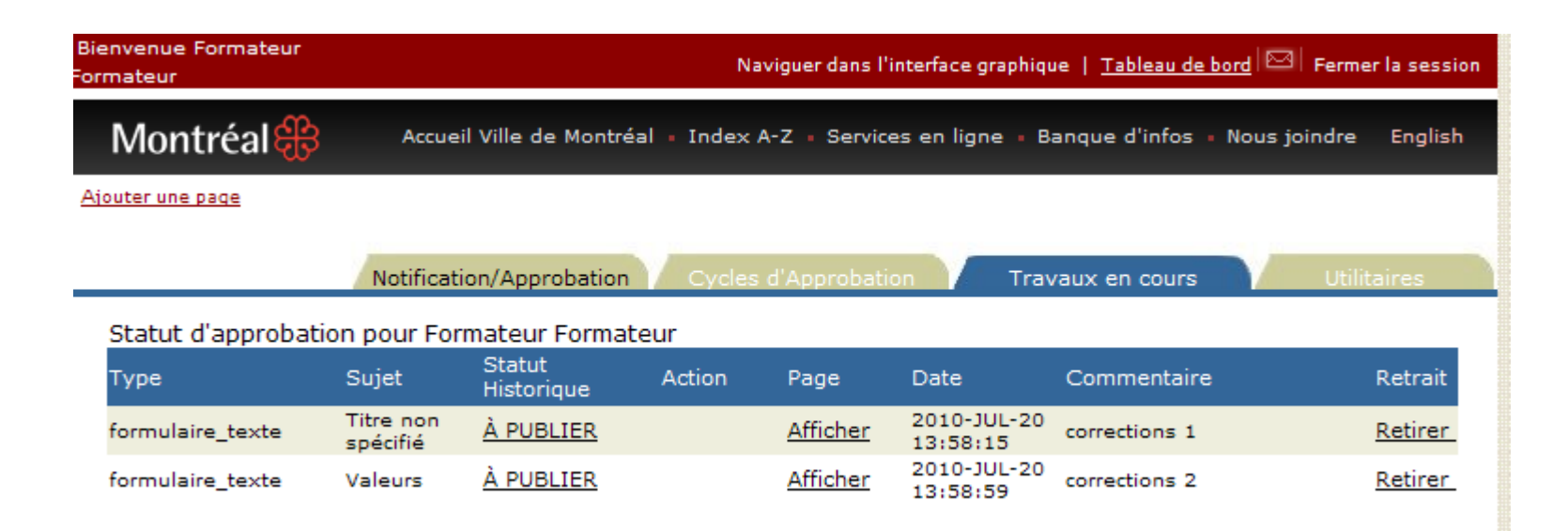

Voici d'autres opérations qui peuvent être faites avant la mise en ligne (onglets Travaux en cours et Notification / approbation).

Annuler les modifications

| Bienvenue Formateur Ci | ms         | Naviguer dans l      | 'interface graphique   ' | Tableau de bord     |                         |                                            | Fermer la session |
|------------------------|------------|----------------------|--------------------------|---------------------|-------------------------|--------------------------------------------|-------------------|
| Page précédente        | Notif      | ication/Approt       | pation V Cycles d        | 'Approbation        | Travau                  | x en cours                                 | Utilitaires       |
| Statut d'approbat      | ion pour F | ormateur Cm          | ıs                       |                     |                         |                                            |                   |
| Туре                   | Sujet      | Statut<br>Historique | Action                   | Page                | Date                    | Commentaire                                | Retrait           |
| formulaire_texte       | 🖉 Accueil  | BROUILLON            | Notifier édimes          | tre <u>Afficher</u> | 2012-JAN-<br>25 16:14:0 | Modification initiée pa<br>4 Formateur Cms | ar <u>Retirer</u> |
|                        |            |                      |                          |                     | 20 10/14/0              |                                            |                   |
|                        |            |                      |                          |                     |                         |                                            |                   |

Cliquer sur Retirer

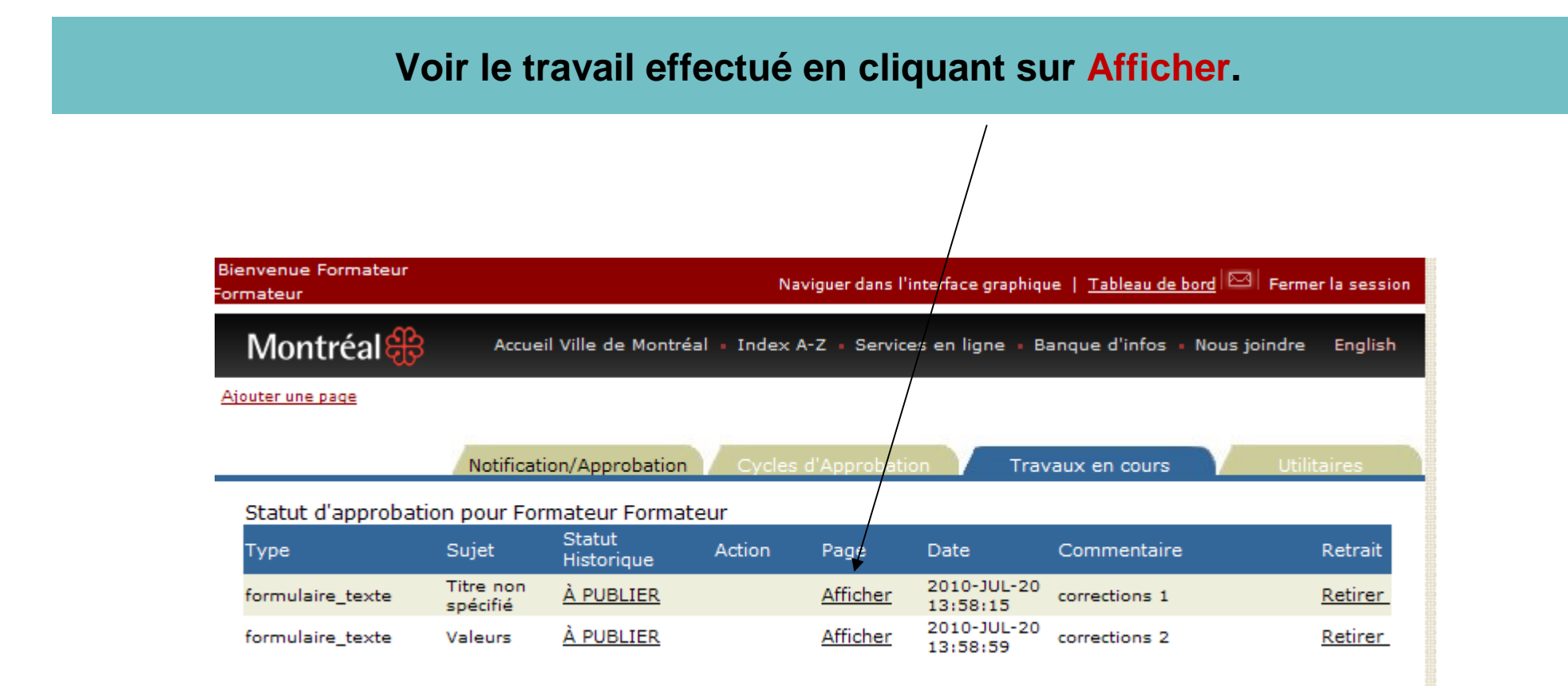

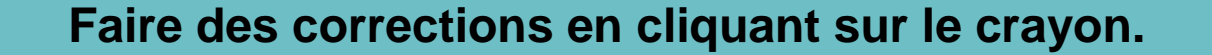

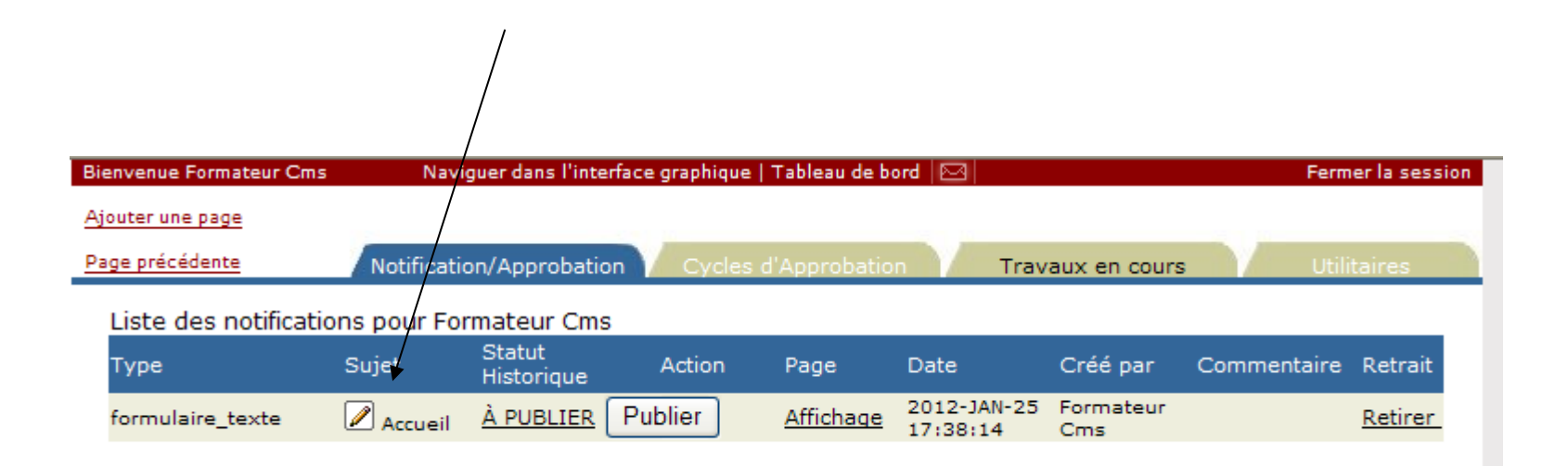

Retirer la tâche du cycle d'approbation en cliquant sur « Retirer ».

| Bienvenue Formateur Cms | Navig        | uer dans l'interf    | face graphique | Tableau de bo | ord 🖂                   |                  | Ferm        | er la sessi |
|-------------------------|--------------|----------------------|----------------|---------------|-------------------------|------------------|-------------|-------------|
| Ajouter une page        |              | Î                    |                |               |                         |                  |             |             |
| Page précédente         | Notificatio  | n/Approbation        | Cycles         | d'Approbatio  | n Trav                  | aux en cours     | Utili       | taires      |
| Liste des notificatio   | ons pour For | mateur Cms           |                |               |                         |                  |             |             |
| Туре                    | Sujet        | Statut<br>Historique | Action         | Page          | Date                    | Créé par         | Commentaire | Retrait     |
| formulaire_texte        | 🖉 Accueil    | À PUBLIER            | Publier        | Affichage     | 2012-JAN-25<br>17:38:14 | Formateur<br>Cms |             | Retirer     |
|                         |              |                      |                |               |                         |                  |             |             |

Pour voir le travail effectué, cliquer « Naviguer dans l'interface graphique.

### 5. Diffusion de PDF

On peut télécharger directement un PDF.

La diffusion d'un document de type PDF ou d'une image doit se faire en deux temps :

1. Téléchargement du document sur le serveur

2. Intégration dans votre site Internet/intranet

- Bien nommer son document;
- S'assurer que le document n'est pas trop volumineux...
- (moins de 5 Mo);
- Éliminer:
  - Les accents,
  - Les espaces
  - Les caractères spéciaux

•Exemples de PDF nommés de façon appropriée :

- document-1.pdf
- document-budget\_final.pdf

•Exemples de PDF mal nommés :

- Document élus.pdf
- Document budget voté final.pdf

Dans Tableau de bord / Utilitaires, cliquer sur « Documents ».

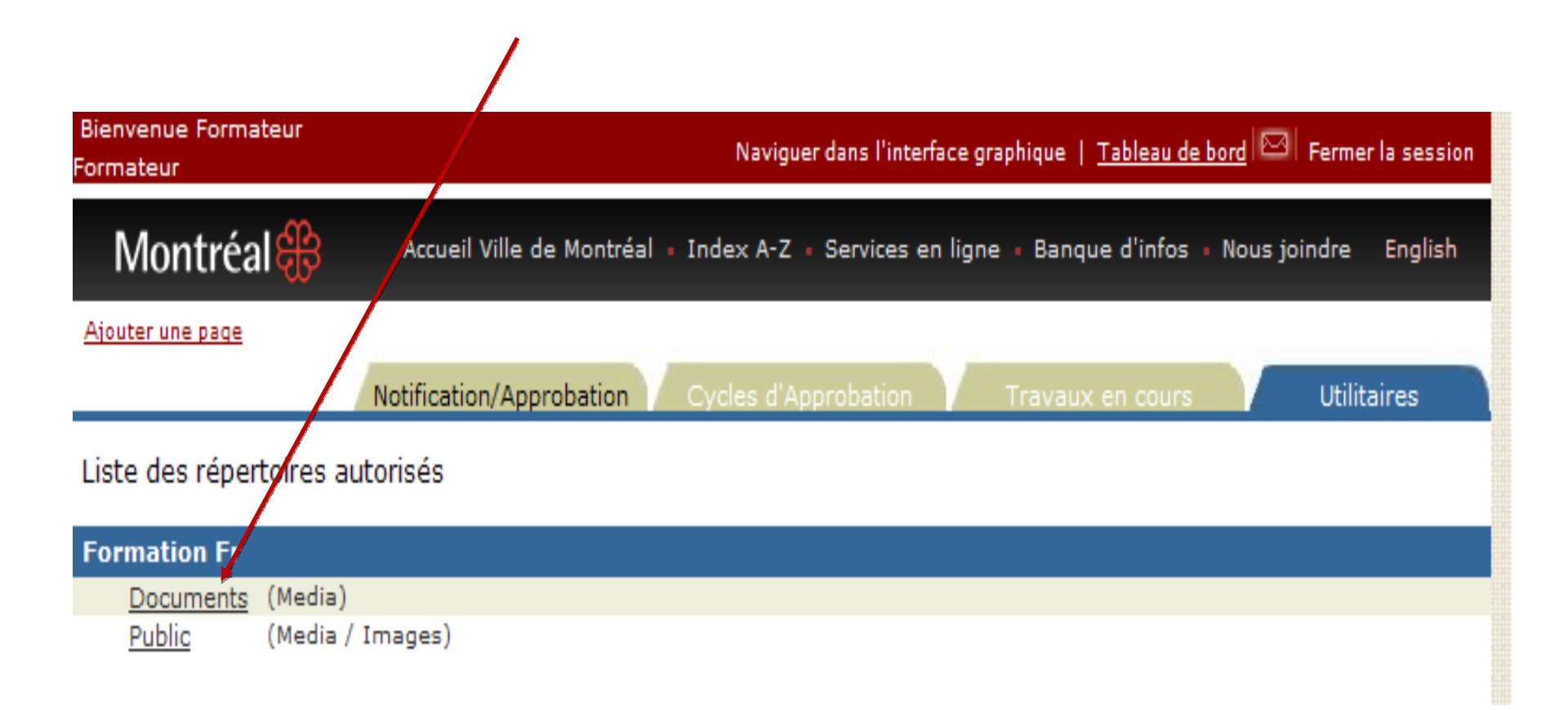

Cliquer ensuite sur « Ajouter un document à ce dépôt ».

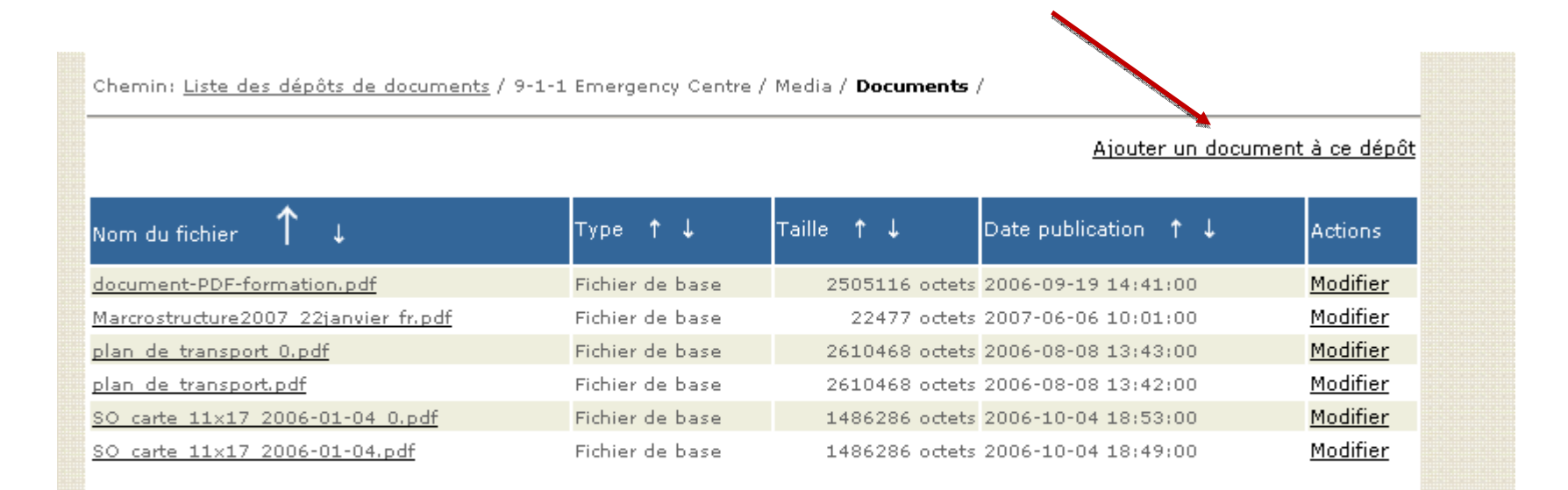

#### 5. Diffusion de PDF

### Téléchargement de PDF

- 1. À l'aide du bouton « Parcourir », sélectionnez le document à télécharger sur le serveur.
- 2. Donnez-lui un titre,
- 3. Inscrivez son nombre de pages
- 4. Cliquer sur « Fin ».

Note: il est inutile de remplir les autres champs (Oracle n'en tiendra pas compte).

| In the second                 | таде й ассасы ослогансы технуласы.                                                                                     |
|-------------------------------|----------------------------------------------------------------------------------------------------|
| outer Fichier Pl              | DF                                                                                                    |
| 100                           | Précédent Fin Ann                                                                                                    |
|                               |                                                                                                    |
|                               |                                                                                                    |
| Neteriku da da ka             | Clennin: PAGE/311_EN/MEDIA/DOCOMENTS/                                                                                  |
| Attributs a elei              | ment du fabier miliere annet mend un utilizateur alimere aus at flément. Estes la sons d'affabase du taute de lieu une |
| 'élément, qui appar           | raît dans la zone de page. Définissez les valeurs des attributs d'élément supplémentaires éventuellement présentés.    |
| * Nom du fichier              | Parcourir                                                                                                    |
|                               |                                                                                                    |
| * Titre                       |                                                                                                    |
| Sous-titre                    |                                                                                                    |
|                               | ~                                                                                                    |
| Description<br>détaillée      |                                                                                                    |
| actumee                       |                                                                                                    |
| Nombre de                     |                                                                                                    |
| pages                         |                                                                                                    |
| Arrondissement                | Faites votre sélection                                                                                                 |
| Description                   |                                                                                                    |
| Autour                        |                                                                                                    |
| Adledi                        |                                                                                                    |
| Nom du site<br>(metadonnée)   | Portail e-Cité                                                                                                    |
| * Propriétaire du             | Faitae votra cálaction                                                                                                 |
| site                          |                                                                                                    |
| <ul> <li>Catégorie</li> </ul> | Script 📉                                                                                                    |
|                               | Perspectives disponibles Perspectives affichées                                                                        |
|                               | Lieux/Installations scientifiques et culturelles                                                                       |
| Perspectives                  | Lieux/Institutions d'enseignement                                                                                      |
|                               | Lieux/Lieux du culte                                                                                                   |
|                               |                                                                                                    |
| Mots-clés de                  |                                                                                                    |
| recherche de                  |                                                                                                    |
| base                          |                                                                                                    |

#### 5. Diffusion de PDF

# Téléchargement de PDF

Un nouveau navigateur s'est ouvert pour vous permettre de constater que le document est bel et bien téléchargé (il se retrouve en bas de la liste). Le document est maintenant sur le serveur et l'étape 1 est complétée.

| 🚗 🎰 🖻 AZ                           | ? 🕾 🔍 🕨              |                                         |                              |                 |              | ENGLISH                |
|------------------------------------|----------------------|-----------------------------------------|------------------------------|-----------------|--------------|------------------------|
| Montréal (B) Accés                 | LA VIE<br>À MONTRÉAL | LE MONTRÉAL<br>PRATIQUE                 | LES<br>ATTRAITS              | LES<br>AFFAIRES | LA<br>MAIRIE | LES<br>ARRONDISSEMENTS |
| Ajouter une page                   |                      |                                         |                              |                 |              |                        |
| Notificatio                        | n/Approbation        | Cycles d'Appro                          | obation                      | Travaux e       | n cours      | Utilitaires            |
| Liste des répertoires autorisés    |                      | Document                                | s - Microsof                 | t Int 🗖         |              |                        |
| 911 En                             |                      | Fichier Editio                          | n Affichage                  | Favoris »       | <b>R</b>     |                        |
| Documents (Media)                  |                      | C Précéden                              | te • 🕥                       | * 2             | >>           |                        |
| 911 Fr<br>Documents (Media)        |                      | Adresse 🙋 ht                            | ц 💌 🛃 ок                     | 🤁 • L           | iens         |                        |
| ADMIN FR                           | -                    | fascicules 1                            |                              |                 |              |                        |
| <u>Documents</u> (media)           |                      | fascicules 3                            |                              |                 |              |                        |
| Aff Interculturelles Fr            |                      | fascicules 4                            |                              |                 |              |                        |
| Documents (Média)                  |                      | fascicules 5                            |                              |                 |              |                        |
| AJC FR<br><u>Documents</u> (Media) |                      | piiaVars<br>unite de pay<br>unit de pay | <u>sage 5-13</u><br>sage 2-4 |                 |              |                        |
| Aliments Fr                        |                      | unit de pay                             | sage 2-9                     |                 |              |                        |

### 2. Intégration du PDF dans votre site

Accéder à la page où vous désirez insérer le PDF en cliquant sur 1) «naviguer dans l'interface graphique » + bouton 2) « Modifier le contenu ».

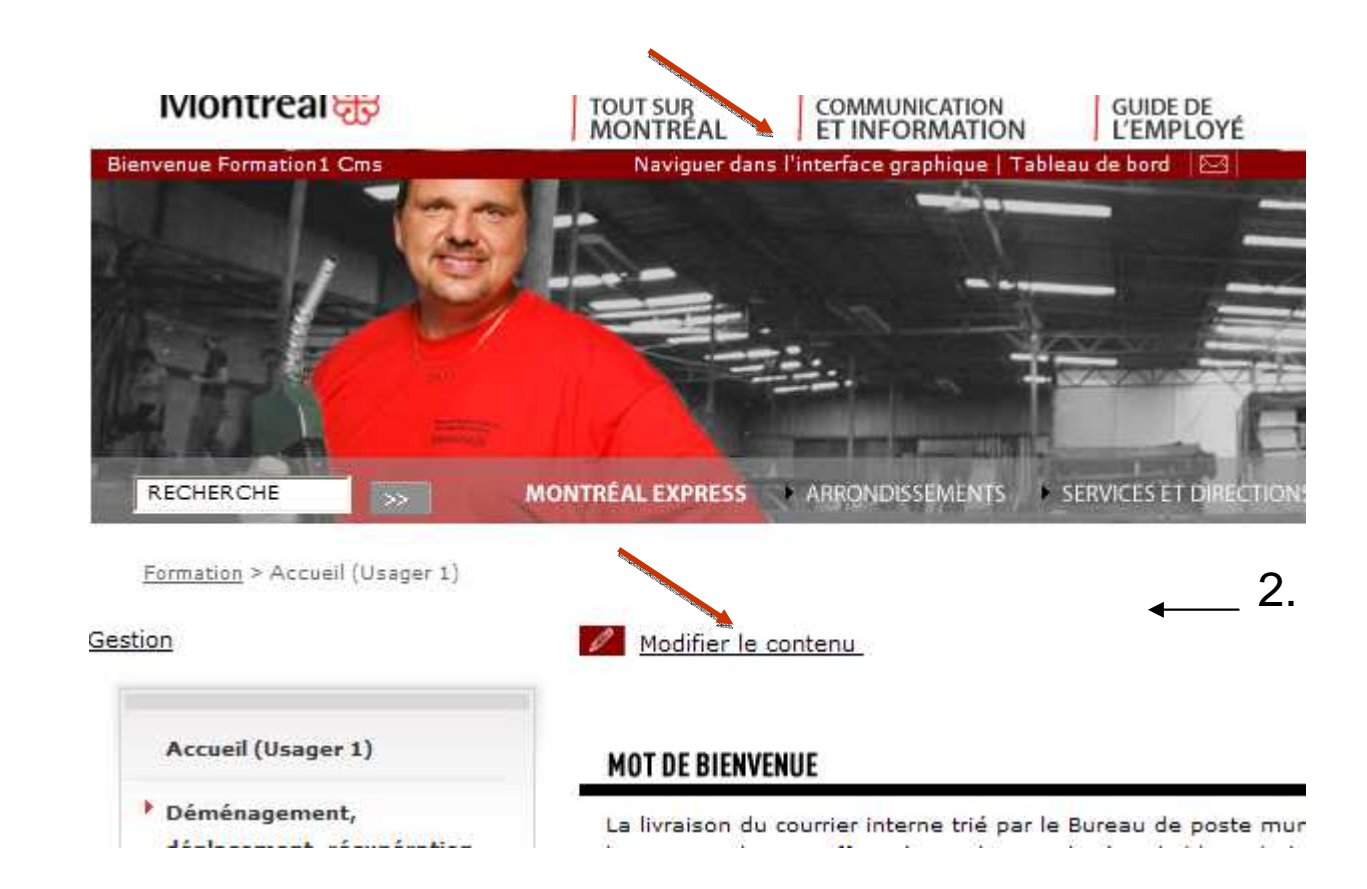

### 2. Intégration du PDF dans votre site Internet/intranet

Dans l'éditeur de texte, placer le curseur à l'endroit où vous désirez insérer le PDF + cliquer sur l'icône PDF.

Note : dans intranet, il s'agit de l'icône « Documents » :

| X     Image: Amage: Ama |   |
|----------------------------------------------------------------------------------------------------|---|
| E C                                                                                                    |   |
| 🖉 Ajouter PDF - Windows Internet Explorer                                                                                                    | < |
| ttp://ville.montreal.gc.ca/pls/portal/docs/PAGE/RTE_TINYMCE/tinymce_vdm/inspdf.htm                                                                                                    |   |
| Groupe de pages : 000 - affaires_publiques_fr                                                                                                    |   |
| Nom du pdf :                                                                                                    |   |
| Titre du pdf :                                                                                                    |   |
| Langue : Fr 💌                                                                                                    |   |
| Nombre de pages :                                                                                                    |   |
| Description :                                                                                                    |   |
| Insérer un<br>document  O dans une nouvelle liste O dans une liste existante                                                                                                    |   |
| OK Cancel                                                                                                    |   |

### 2. Intégration du PDF dans votre site

Une fenêtre s'ouvre. Cliquer sur « Parcourir » pour trouver votre PDF. Le titre et le nombre de pages s'afficheront automatiquement. Vous pouvez les modifier au besoin.

Le champ « Description » permet l'affichage d'une description sous le titre du PDF (non obligatoire).

| 🗲 Ajouter un document | - Windows Internet Explorer |  |
|-----------------------|-----------------------------|--|
|                       |                             |  |
| Groupe de pages :     | Formation 💌                 |  |
| Type de document :    | Document PDF  Parcourir     |  |
| Nom du document :     |                             |  |
| Titre du document :   |                             |  |
| Langue :              | Fr 💌                        |  |
| Nombre de pages :     |                             |  |
| Description :         |                             |  |
|                       |                             |  |
| Insérer un document   | O dans une nouvelle liste   |  |
|                       | ⊙ dans une liste existante  |  |
|                       | OK Cancel                   |  |

#### 5. Diffusion de PDF

### 2. Intégration du PDF dans votre site Internet/intranet

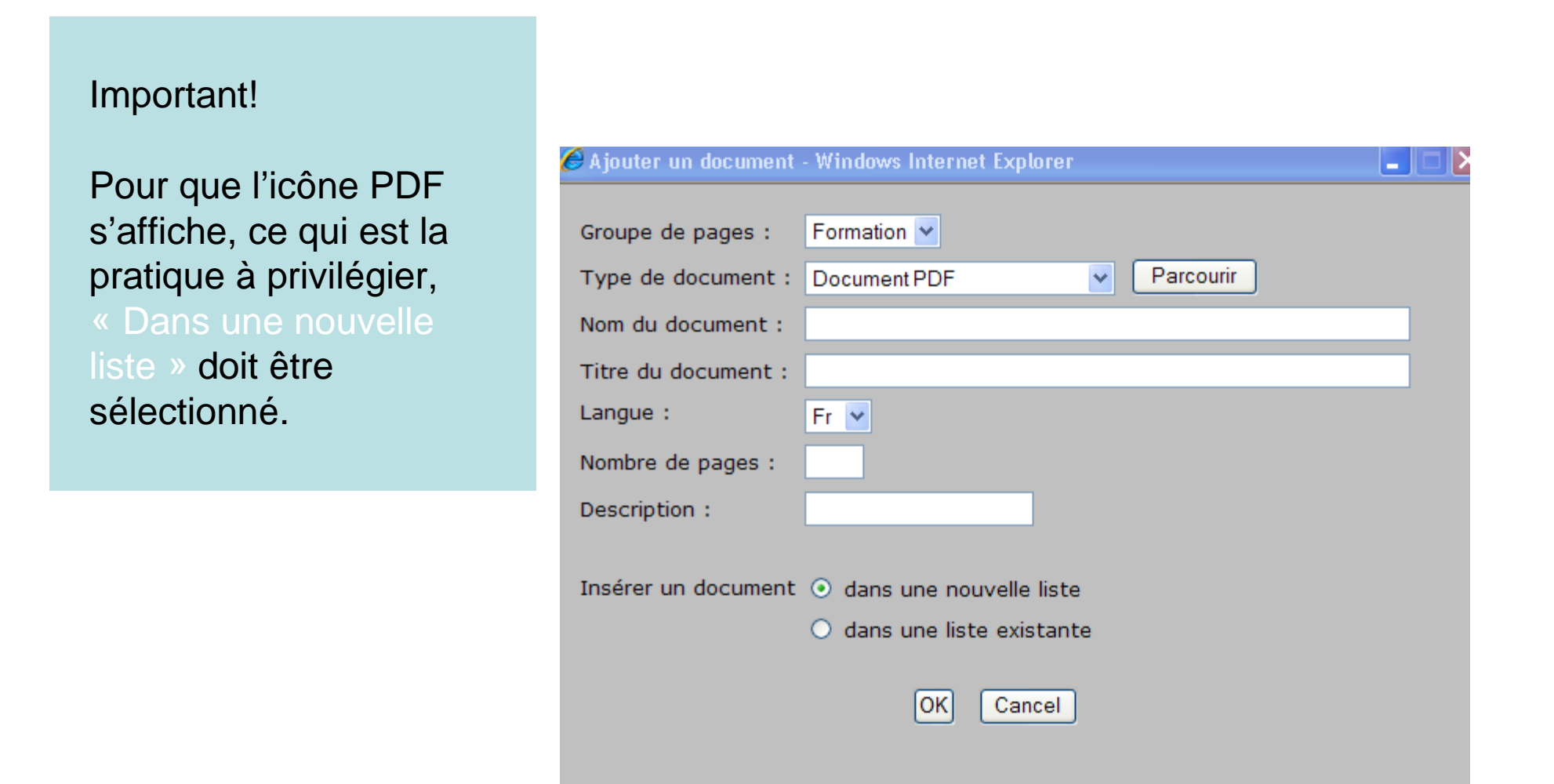

# Intranet : possibilité de télécharger plusieurs formats

- Microsoft PowerPoint (PPT)
- Microsoft Word (DOC)
- Microsoft Excel (XLS)
- TXT (TXT)
- Inspiration (INS)
- Winzip (ZIP)
- Si vous désirez insérer d'autres formats, prière de nous en faire le demande en vous adressant à webmestre@ville.montreal.qc.ca

### 6. Normes et accessibilité

### Définitions

Accessibilité Web

- Règles permettant à tout site Web et à ses composantes téléchargeables (audio, vidéo ou animées), d'être accessibles par toute personne, handicapée ou non.
- Signifie aussi que les sites sont conçus pour que les personnes handicapées puissent apporter leur contribution à l'univers numérique.

6. Normes et accessibilité

### Définitions

### Accessibilité Web

C'est aussi la réponse à des contraintes techniques souvent insoupçonnées :

- ligne ISDN versus ADSL
- petit écran
- ordinateur de faible puissance
- absence d'un plug-in
- contraintes contextuelles
- etc.

### Clientèles de l'accessibilité Web

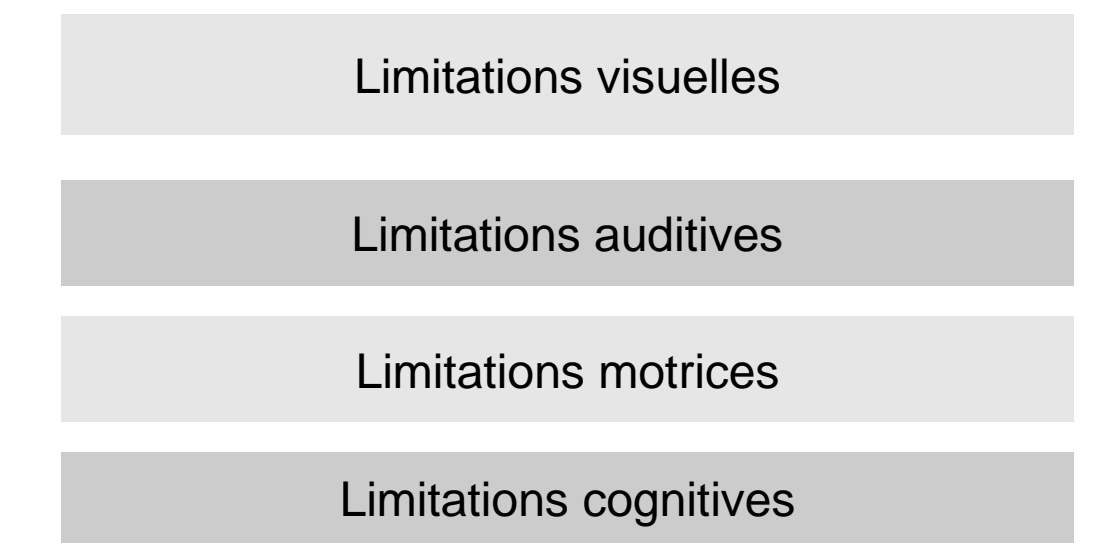

Les personnes âgées vivent plusieurs problèmes semblables à ceux des personnes handicapées

#### • 1,3 million de personnes

• 28 % de la population... et ceci doublera au cours des 50 prochaines années!

### Clientèles de l'accessibilité Web

Personnes vieillissantes

Les personnes âgées vivent plusieurs problèmes semblables à ceux des personnes handicapées, car le vieillissement a un impact progressif sur les capacités visuelles, auditives, motrices et cognitives :

1,3 millions de personnes

• 28 % de la population... et ceci doublera au cours des 50 prochaines années!

### Les standards

Standard international : WCAG

- Acronyme WCAG : Web Content Accessibility Guidelines ensemble des directives pour l'accessibilité des contenus Web.
- Standard créé par la WAI (Web Accessibility Initiative), groupe de travail du W3C (World Wide Web Consortium).

# Les standards

Standard provincial : SGQRI 008

- Réfère à l'ensemble des nouveaux standards gouvernementaux québécois sur les ressources informationnelles en matière d'accessibilité des contenus Web pour les personnes handicapées.
- Adopté au Conseil du trésor le 10 mai 2011,
- Ces standards s'adressent à :
  - l'ensemble des ministères et organismes visés par l'article 64 de la Loi sur l'Administration publique
  - l'ensemble des organisations touchées par la Politique gouvernementale d'accès aux documents et aux services offerts au public pour les personnes handicapées de l'Office des personnes handicapées du Québec.

### **Techniques pour édimestres**

#### Images

Pour être accessibles, les images doivent comporter un texte alternatif (alt).

#### Mémoire sur l'avenir du Parc olympique

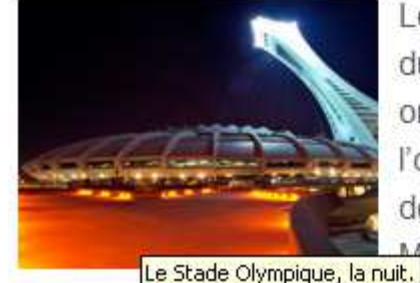

Le mémoire de la Ville de Montréal sur l'avenir du Parc olympique se décline en 10 grandes orientations ayant pour objectif principal l'optimisation du pôle Maisonneuve. Cette démarche, déjà bien entamée par la Ville de démarche qui consacre beaucoup d'efforts à la réalisation de l'Espace pour la vie, mise

également sur l'essor du Parc olympique et de ses infrastructures, un actif indéniable pour la métropole.

6. Normes et accessibilité

### Les techniques

### Images

Le texte alternatif (alt) est obligatoire et doit :

- bien décrire l'image
- être court
- être dans la bonne langue
- comporter un point à la fin du texte alternatif (permet à la synthèse vocale de faire une pause)
- logo : indiquer « Logo »

**Attention!** Si vous n'intégrez pas vous-même la photo, n'oubliez pas de fournir le texte alternatif à l'intégrateur.
### Images

 Si l'image comporte du texte (par exemple, dans le cas d'une bannière promotionnelle), le texte alternatif devrait répéter ce même texte, qui n'est pas captable par les logiciels de synthèses vocales.

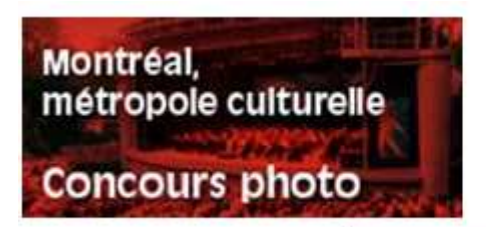

Montréal, métropole culturelle - Concours photo.

6. Normes et accessibilité

## Les techniques

### Hyperliens

Règles à respecter pour rendre les hyperliens accessibles :

• Veiller à ce que la destination de chaque lien puisse être déterminée à partir de son libellé (éviter « cliquez ici »).

### Éviter :

- cliquez ici
- page suivante
- http://www.pc.gc.ca/index\_f.asp

#### Privilégier :

- Consultez l'horaire des patinoires extérieures
- <u>Suivez-nous sur Twitter</u>

Audio, vidéo et animations

Tout contenu audio ou vidéo et toute animation Web doit être accompagné au minimum des métadonnées suivantes :

• Titre;

• Nom du créateur ou du titulaire du droit d'auteur d'un tel contenu, s'il est mis en ligne par un organisme qui ne l'a pas créé;

• Date de la plus récente mise à jour ou, en l'absence d'une telle date, celle de la création du contenu;

•Résumé du contenu : environ 250 à 350 mots offrant une bonne idée du contenu et permettant à la personne de juger de la pertinence d'un téléchargement.

6. Normes et accessibilité

## Les techniques

Audio, vidéo et animations

Voici les exigences particulières applicables à la compréhension d'un contenu audio ou vidéo :

• Une présentation audio ou vidéo préenregistrée doit être accompagnée d'une transcription textuelle.

•Le résumé est obligatoire, alors que la description complète, sous la vidéo, est optionnelle.

**Note** : il est intéressant de favoriser des interfaces vidéo offrant une option de sous-titrage à même l'interface (voir exemples sur Youtube).

Documents téléchargeables (PDF)

Bien que faciles et rapides à intégrer sur une page Web, les documents PDF offrent plusieurs limites:

en général non accessibleset non référencés.

Toujours se poser la question : HTML ou PDF?

#### Avantages HTML / PDF

|    | Critères                            | HTML | PDF |
|----|-------------------------------------|------|-----|
|    |                                     |      |     |
| 1  | Potentiel d'accessibilité           | X    |     |
| 2  | Universalité du format              | X    |     |
| 3  | Disponibilité de<br>l'expertise     | X    |     |
| 4  | Fiabilité de la méthode             | X    |     |
| 5  | Simplicité de la méthode            | X    |     |
| 6  | Cohérence graphique                 |      | X   |
| 7  | Caractère officiel d'un<br>document |      | X   |
| 8  | Coût de mise en<br>accessibilité    | X    |     |
| 9  | Économie de stockage                | X    |     |
| 10 | Vitesse de<br>téléchargement        | X    |     |

|    | Critères                            | HTML | PDF |
|----|-------------------------------------|------|-----|
|    |                                     |      |     |
| 11 | Potentiel d'indexation              | Х    |     |
| 12 | Consultation à l'écran              | Х    |     |
| 13 | Autonomie de<br>consultation        |      | Х   |
| 14 | Sentiment de sécurité               | Х    |     |
| 15 | Contrôle du rendu à<br>l'impression |      | Х   |
| 16 | Vulnérabilité aux virus             |      | Х   |
| 17 | Pérennité de<br>l'accessibilité     | Х    |     |
| 18 | Manipulation du<br>contenu          | X    |     |
| 19 | Fiabilité des hyperliens            | X    |     |

#### Documents téléchargeables (PDF)

#### Rôle des édimestres

Comme tout matériel audio, photo ou vidéo, tout document téléchargeable doit être accompagné au minimum des métadonnées suivantes :

• titre;

• nom du titulaire du droit d'auteur d'un tel contenu, s'il est mis en ligne par un ministère ou un organisme qui ne l'a pas créé;

 date de la plus récente mise à jour ou, en l'absence d'une telle date, celle de la création du contenu;

• résumé du contenu.

6. Normes et accessibilité

## Les techniques

Documents téléchargeables (PDF)

| Propriétés du document 🛛 🛛 🔀                                        |                                                                   |                |  |  |
|---------------------------------------------------------------------|-------------------------------------------------------------------|----------------|--|--|
| Description Protection Polices Vue initiale Personnalisées Avancées |                                                                   |                |  |  |
| Description                                                         |                                                                   |                |  |  |
| Fichier : acces                                                     | s_doc_telech_ve[1].pdf                                            |                |  |  |
| <u>T</u> itre : omme                                                | ntée du standart sur l'accessibilité d'un document téléchargeable | (SGQRI 008-02) |  |  |
| <u>A</u> uteur : Cons                                               | eil du trésor                                                     |                |  |  |
| <u>S</u> ujet : Acce                                                | ssibilité                                                         |                |  |  |
| <u>M</u> ots-clés :                                                 |                                                                   |                |  |  |
|                                                                     |                                                                   |                |  |  |
|                                                                     |                                                                   |                |  |  |
| Date de création : 2011-                                            | 06-02 15:51:25 Métadonnées sur                                    | plémentaires   |  |  |
| Modifié le : 2011-                                                  | 06-27 10:56:19                                                    |                |  |  |
| Application : Micro:                                                | ;oft® Word 2010                                                   |                |  |  |
| Description avancée                                                 |                                                                   |                |  |  |
| Outil de conversion PDF :                                           | Microsoft® Word 2010                                              |                |  |  |
| Version PDF :                                                       | 1.6 (Acrobat 7.x)                                                 |                |  |  |
| Emplacement :                                                       | C:\Documents and Settings\udeseel\Local Settings\Temporary I      | Int\UX1DCU9K\  |  |  |
| Taille du fichier :                                                 | 2,01 Mo (2 111 963 octets)                                        |                |  |  |
| Format de page :                                                    | 215,9 x 279,4 mm Nombre de pages                                  | : 60           |  |  |
| PDF balisé :                                                        | Oui Affichage Web rapide                                          | : Non          |  |  |
|                                                                     |                                                                   |                |  |  |
|                                                                     |                                                                   |                |  |  |
|                                                                     |                                                                   |                |  |  |
| Aide                                                                | ок                                                                | Annuler        |  |  |

Documents téléchargeables (PDF)

#### **Attention!**

- Le PDF doit être lisible sur une page 8 ½ X 11 imprimée;
- Ne pas fournir le PDF destiné à l'impression ; celui-ci comporte des lignes de coupes. Il faut s'assurer que le PDF est adéquat pour le web;
- Il est possible de créer des PDFs accessibles. Ils doivent être balisés au départ. La Division des communications numériques et graphiques a produit un guide pour améliorer l'accessibilité des PDFs.

### Tableaux

- Rôle des édimestres dans la production des tableaux :
- simplifier les tableaux complexes de données
- les tableaux sont difficiles à lire par les lecteurs vocaux.
- Par conséquent, il est recommandé d'en utiliser le moins possible.

### Tableaux

#### Attention!

Les tableaux doit être codé en html pour être accessible (pas de copier-coller d'une image jpg).

6. Normes et accessibilité

# Les techniques

Textes

L'accessibilité d'un contenu repose sur le texte éditable, c'est-à-dire qui peut être sélectionné à l'aide d'une souris et copié-collé dans un document de traitement de texte.

Le texte éditable est à la base de la synthèse vocale qui permet de vocaliser un site grâce à une application ou un logiciel qui lit le contenu textuel.

### 7. Nos services

L'équipe <sup>1 chef de division</sup> Internet

1 édimestre

1 webmestre

5 chargé(e)s de projet/comm 6 intégrateurs(trices)/développeurs(ses)

#### 7. Nos services

### Division des solutions numériques

- Création de sites Web
- Soutien technique pour 150 sites Internet et intranet
- Maintenance et lien avec la STI

• Édimestre du portail de la Ville

• Accompagnement stratégie web 2.0

### La Division des communications numériques reçoit beaucoup de demandes de service chaque semaine.

Objectif :

•Les traiter le plus rapidement possible.

### Priorités :

Projets planifiés,
urgences politiques,
urgences techniques.

Délai moyen : 48 heures

## **Outils et applications Web**

- •Soutien et stratégie Web 2.0;
- Sondages;
- Forum, blogues;
- Infolettres;
- Calendriers;
- Journal Officiel (modules de nouvelles, communiqués...)
- Statistiques.

## Demandes de service

- Dans certains cas de création ou d'édition de contenus, il est possible que vous ayez besoin des services de l'équipe Internet.
- Vous pouvez adresser votre demande à Webmestre@ville.montreal.qc.ca ou, pour toute demande nécessitant conseils et développements, vous pouvez communiquer avec votre chargé(e) de communication attitré(e) de l'équipe Internet.

### **Exemple de demande Webmestre non claire**

|            | /MONTREAL                                                                                                    | 2010-07-19 16:55 |
|------------|----------------------------------------------------------------------------------------------------|------------------|
| lontréal 🎛 | A Webmestre/MONTREAL@MONTREAL<br>cc<br>Objet svp insérer les rapports suivants sur le site Internet de la Ville sous Piscines ! |                  |
| Merci!     |                                                                                                    |                  |
|            |                                                                                                    |                  |

Service des communications et des rel. avec les citoyens Ville de Montréal 303, rue Notre-Dame EST, étage 1B Montréal (Québec) H2Y 3Y8

Bur. (514) 868-1125 10-07-14 Communiqué Analyses microbiologiques des piscines intérieures et extérieures REV.doc Résultats piscines intérieures 2010 Juin.pdf No 1 - Piscines extérieures du 2010-05-01 au 2010-07-02.pdf

<u>92a</u>

eka

....

### Exemple de demande webmestre claire

- Objet : Ajout de PDFs sur le portail de la Ville (Activités et loisirs / Piscines)
- Url :

http://ville.montreal.qc.ca/portal/page?\_pageid=5798,40011569&\_dad=portal&\_schema =PORTAL

- Degré d'urgence : doit être en ligne avant vendredi le 2 août.
- Il faudrait svp ajouter les PDFs ci-joints à la fin du paragraphe « Analyses de la qualité de l'eau des piscines ».
- Voici les libellés des PDFs:
  - <u>Communiqué Analyses microbiologiques des piscines intérieures et extérieures</u>
  - Piscines intérieures résultats d'analyses

Merci!

| Implication de la STI | Gestion des serveurs                           |
|-----------------------|------------------------------------------------|
|                       | Création des accès/ cycle<br>d'approbation     |
|                       | Création d'adresses de redirection (raccourci) |
|                       | Développements informatiques                   |
| •                     | Sécurité informatique                          |

# **Prochaine étape**

Faire remplir le cycle d'approbation par votre gestionnaire et nous l'acheminer dès que possible.

## Merci!